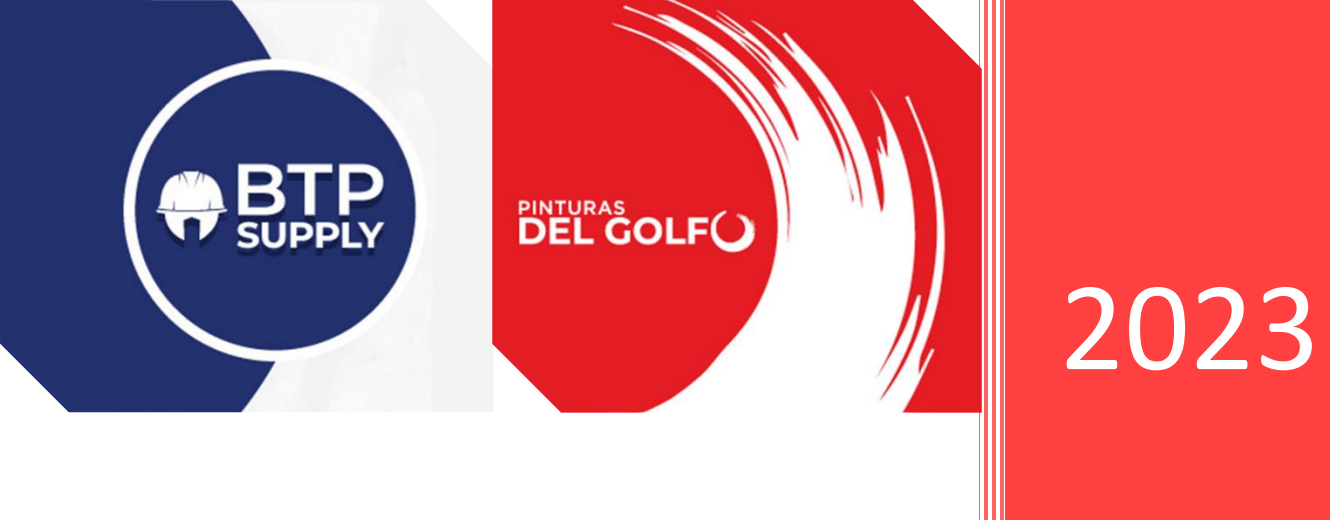

# Temas de uso en Punto de Venta

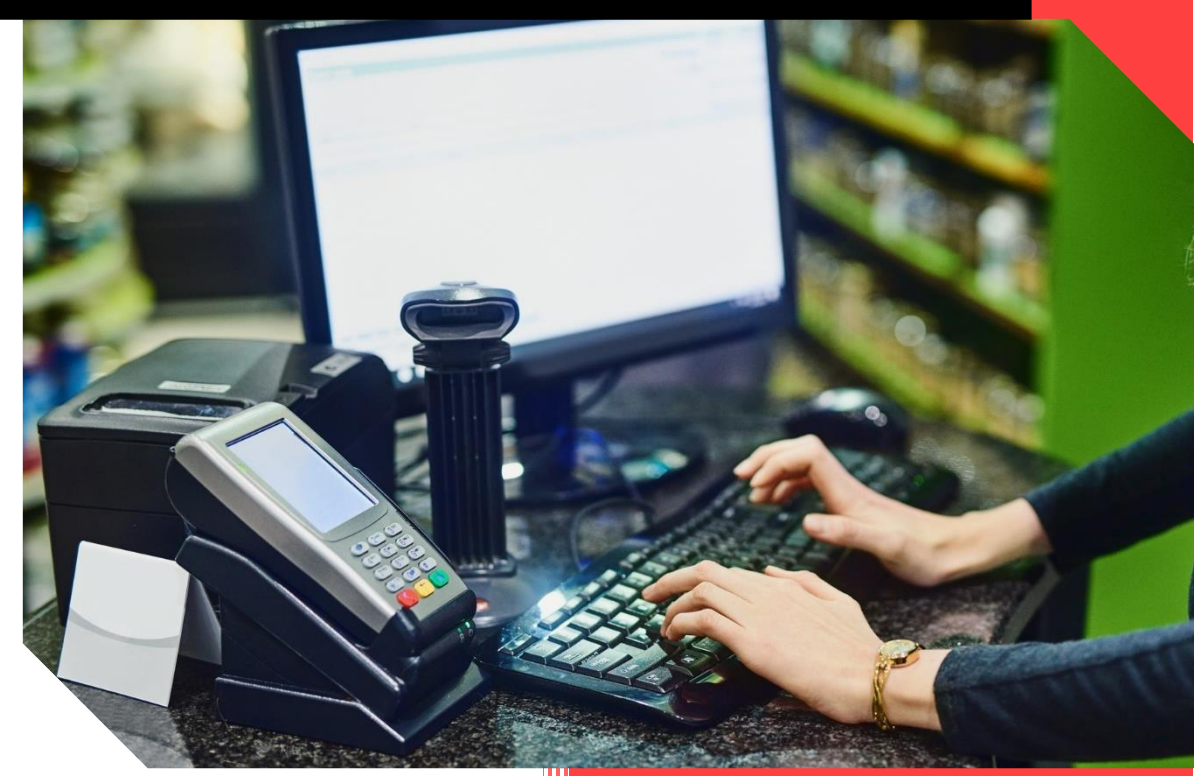

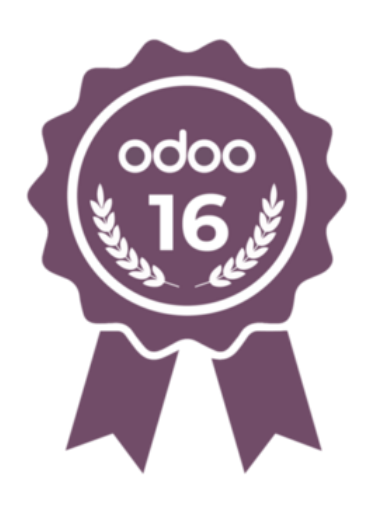

Lic. Edith Krystell Gutiérrez Reyes Vilahermosa, Tab. BTP Del golfo. 26-7-2023 En el presente manual "Comprobación de Gastos", encontrarás guías relacionados a los puntos:

- 1. VENTA Y FACTURACION EN PUNTO DE VENTA
- 2. FACTURACION DE SESIONES CERRADAS (ORDENES PUBLICADAS)
- 3. CUENTAS ANALITICAS EN FACTURAS DE PUNTO DE VENTA
- 4. APLICAR LISTAS DE PRECIOS
- 5. UTILIZAR COTIZACIONES REALIZADAS PREVIAMENTE PARA COBRO EN PUNTO DE VENTA
- 6. CREAR CONTACTOS EN PUNTO DE VENTA

# Contenido

| UPDV   #1   SELECCION DE PRODUCTOS PARA VENTA EN PUNTO DE VENTA   PDV ODOO2          |
|--------------------------------------------------------------------------------------|
| UPDV   #2   APLICAR LISTA DE PRECIOS EN PUNTO DE VENTA   PDV ODOO                    |
| UPDV   #3   REIMPRIMIR TICKETS DE PUNTO DE VENTA   PDV ODOO8                         |
| UPDV   #4   RECUPERAR COTIZACION PARA COBRO EN PUNTO DE VENTA   PDV ODOO10           |
| UPDV   #5   SELECCIONAR CLIENTE PARA VENTA Y COBRO EN PUNTO DE VENTA   PDV ODOO13    |
| UPDV   #6   CREAR UN CLIENTE QUE NO REQUIERE FACTURA EN PUNTO DE VENTA   PDV ODOO 18 |
| UPDV   #7   CREAR UN CLIENTE -PERSONA FISICA CON RFC- EN PUNTO DE VENTA   PDV ODOO24 |
| UPDV   #8   CREAR UN CLIENTE -EMPRESA CON RFC- EN PUNTO DE VENTA   PDV ODOO30        |
| UPDV   #9   PROCESO NORMAL DE FACTURACION EN PUNTO DE VENTA   PDV ODOO               |
| UPDV   #10   FACTURAR ORDENES DE VENTA DE SESIONES CERRADAS   PDV ODOO42             |
| UPDV   #11   CAMBIAR EL CLIENTE DE LA ORDEN DE PDV ANTES DE FACTURAR   PDV ODOO46    |

# UPDV | #1 | SELECCION DE PRODUCTOS PARA VENTA EN PUNTO DE VENTA | PDV ODOO

### https://youtu.be/\_3-T1X-AFMI

Cuando ya hemos iniciado sesión en nuestra caja de Punto de Venta, podemos observar la pantalla de venta. Esta pantalla se encuentra distribuida de la siguiente manera:

Arriba. En la franja superior se puede observar el cajero activo en la sesión, la calidad de conexión con el sistema (símbolo wifi) y la opción de cerrar caja. También se puede encontrar opciones como "Entrada/Salida de efectivo" y "Órdenes" (para revisar las ventas efectuadas).

productos seleccionados; aquí se encuentran funciones como "Recuperar cotización", "Lista de precios", "Cliente", un tablero numérico con el que podemos definir las cantidades de los productos, y el botón "Pago".

Izquierda. Es el área donde se enlistan los Derecha. Es el área donde se puede visualizar el catálogo de productos. Aquí puedes buscar y seleccionar los productos que se enlistarán para su venta.

| odoo                                                                                       | 💿 Entrada/ | /salida de el | fectivo                      | <b>∳</b> 1                   | Ordenes                         |                                                 |                                                  |                                    | Edith                                          | Kristell Gutiërrez Reyes                       | 🔶 💼 Cerrar                        |
|--------------------------------------------------------------------------------------------|------------|---------------|------------------------------|------------------------------|---------------------------------|-------------------------------------------------|--------------------------------------------------|------------------------------------|------------------------------------------------|------------------------------------------------|-----------------------------------|
|                                                                                            |            |               |                              |                              |                                 |                                                 |                                                  |                                    |                                                | Q Buscar prod                                  | luctos 🗙                          |
|                                                                                            | Esta order |               |                              |                              |                                 | Berelex<br>Berelex Cafe Galon                   | Boreiex<br>Berelex Cafe Litro                    |                                    | Berelex Champaña                               | Berelex<br>Berelex Champaña                    |                                   |
|                                                                                            |            |               |                              |                              |                                 | 5719.0000                                       | \$ 209.0000                                      | \$ 3,119.0000                      | \$ 719.0000                                    | \$ 209.0000                                    | \$ 3,119.0000                     |
| Nota de cliente D Reembolso 🔁 Información     Elista de precios pública & Cotización/orden |            |               | Berelex Crema Galon<br>Berel | Berelex Crema Litro<br>Berel | Berelex Durazno<br>Cubeta Berel | Berelex Durszno Galon<br>Berel<br>S 719 0000    | Berelex Durazno Litro<br>Berel                   | Berelex Gris Perla<br>Cubeta Berel |                                                |                                                |                                   |
| Lient                                                                                      | •          | 1             | 2                            | 3                            | Cant.                           | Berel                                           | Barel                                            | Berelex Ladrillo Cubeta<br>Berel   | Berel                                          | Berel                                          | Berelex Mandarina<br>Cubeta Berel |
|                                                                                            |            | 4             | 5                            | 6                            | % Desc                          | Berelex                                         | Berelex                                          |                                    | Barelex                                        | Berelex                                        |                                   |
| $\mathbf{O}$                                                                               |            | 7             | 8                            | 9                            | Precio                          | Berelex Gris Perla<br>Galon Berel<br>5 719.0000 | Berelex Gris Perla Litro<br>Berel<br>\$ 209.0000 | \$ 3,119.0000                      | Berelex Ladrillo Galon<br>Berel<br>\$ 719.0000 | Berelex Ladrillo Litro<br>Berel<br>\$ 209.0000 | \$3,119.0000                      |
| Pago                                                                                       |            | +/-           | 0                            |                              | $\otimes$                       | Berelex Mandarina<br>Galon Berel                | 5                                                | Berelex Negro Cubeta<br>Berel      | 5                                              | 5                                              | 5                                 |

Para buscar y seleccionar productos, el Punto de Venta de Odoo te permite escribir en el buscador lo que necesitas. Al colocar una palabra, te muestra los resultados que contengan esa descripción.

|                               |                                  | Edith                                          | Kristell Gutiérrez Reyes                       | 🤝 💼 🕞 Cerrar                       |                                                               |                                                                                          | Edith                                                     | Kristell Gutièrrez Reyes  | 奈 🔐 🕞 Cerrar        |
|-------------------------------|----------------------------------|------------------------------------------------|------------------------------------------------|------------------------------------|---------------------------------------------------------------|------------------------------------------------------------------------------------------|-----------------------------------------------------------|---------------------------|---------------------|
|                               |                                  |                                                | Q Buscar pro                                   | ductos 🗙                           |                                                               |                                                                                          | -                                                         | Q brocha                  | ×                   |
| Berelex<br>Cafe Litro         | \$ 3,119.0000                    | Berelex Champaña<br>Galon Berel<br>\$ 719.0000 | Berelex Champaña<br>Litro Berel<br>\$ 209.0000 | \$3,119,0000                       | ecialty Brochable<br>less Steel Acero<br>dable 1 Pz Rust<br>m | Ultra Cover Esmaite Al<br>Agua Brochable Blanco<br>Semi-Brillante 0.946<br>Mi Rust Oleum | Adhesivo Rápido, Uso<br>General Brocha 16 L<br>Rust Oleum | 11                        |                     |
| Berel                         | Berelex Durazno<br>Cubeta Berel  | Berel                                          | Berel                                          | Berelex Gris Perla<br>Cubeta Berel | 000                                                           | \$ 410.0000                                                                              | \$ 0.0000                                                 | S 36.8400                 | \$ 27.4300          |
| Berelox<br>Crema Litro<br>000 | \$3,119.0000                     | Berelex Durazno Galon<br>Berel<br>\$ 719.0000  | Berelex Durazno Litro<br>Berel<br>\$ 209.0000  | \$ 3,119.0000                      | ha Camelus 2" Byp                                             | Brocha Camelus 3" Byp                                                                    | Brocha Camelus 4" Byp                                     | Brocha Chip 1-1/2"<br>Byp | Brocha Chip 1" Byp  |
| 0                             | Berelex Ladrillo Cubeta<br>Berel | 0                                              | 10                                             | Berelex Mandarina<br>Cubeta Berel  | 3400                                                          | \$ 98.1900                                                                               | \$ 112.6cm                                                | \$ 12.0100                | \$ 9.8300           |
| Bere.                         |                                  | Bere                                           | Beres                                          |                                    | ha Chip 2" Byp                                                | Brocha Chip 3" Byp                                                                       | Brocha Chip 4" Byp                                        | Brocha De Cerdas De       | Brocha De Cerdas De |

Por ejemplo, al buscar "Brocha" te mostrará los productos con ese título.

Al seleccionar el producto, este se enlistará a la izquierda. Así, adjuntando mercancía, se va armando la orden de venta.

| odoo                                       | ☑ Entrada/                                                                                | /salida de e | fectivo | <b>\$</b> 1 | Ordenes                |                                                                                  |                                                                              |                                                                              | Edith                                                                        | Kristell Gutierrez Reyes                                                         | 🤝 🔐 🕞 Cerrar                                                                 |
|--------------------------------------------|-------------------------------------------------------------------------------------------|--------------|---------|-------------|------------------------|----------------------------------------------------------------------------------|------------------------------------------------------------------------------|------------------------------------------------------------------------------|------------------------------------------------------------------------------|----------------------------------------------------------------------------------|------------------------------------------------------------------------------|
| Berelex Durazno Ga<br>1.00 Unidades en \$  | lon Berel<br>719.0000/                                                                    | Unidades     |         | \$          | 719.00                 |                                                                                  |                                                                              | 1.5                                                                          |                                                                              | Q brocha                                                                         | ×                                                                            |
| Berelex Durazno Lit<br>2.00 Unidades en \$ | ro Berel<br>209.0000 /                                                                    | Unidades     |         | \$          | 417.99                 | Ch Chalked Brochable<br>Pátina Negro Ahumado                                     | Sp Specialty Brochable<br>Stainless Steel Acero<br>Inoxidable 1 Pz Rust      | Ultra Cover Esmalte Al<br>Agua Brochable Blanco<br>Semi-Brillante O 946      | Adhesivo Rápido, Uso<br>General Brocha 16 L<br>Rust Oleum                    | • •                                                                              |                                                                              |
| Brocha Camelus 4" I<br>1.00 Unidades en \$ | Brocha Camelus 4" Byp         \$ 112.66           1.00 Unidades en \$ 112.6600 / Unidades |              |         | 112.66      |                        | Oleum                                                                            | MI Rust Oleum                                                                | india ordani                                                                 |                                                                              |                                                                                  |                                                                              |
|                                            | <b>Total: \$ 1,249.6</b><br>Impuestos: \$ 172.3                                           |              |         |             | <b>49.65</b><br>172.36 | \$ 0.0000                                                                        | \$0.0000                                                                     | \$410.0000                                                                   | \$ 0.0000                                                                    | Brocha Camelus 1-1/2"<br>Byp<br>\$ 36.8400                                       | Brocha Camelus 1" Byp<br>\$ 27.4300                                          |
| Reembolso 🛛 Información                    |                                                                                           |              |         |             | nación                 |                                                                                  | • •                                                                          | <b>A A</b>                                                                   | 11                                                                           | Brocha Chip 1-1/2"<br>Byp                                                        | Brocha Chip 1" Byp                                                           |
| I≣ Lista de precio<br>(MXN)                | s pública                                                                                 | 90           | Cotizad | ión/ord     | en                     | Brocha Camelus 1/2"                                                              | Brocha Camelus 2" Bvp                                                        | Brocha Camelus 3" Byp                                                        | Brocha Camelus 4" Byp                                                        | -                                                                                |                                                                              |
| Liente                                     |                                                                                           | 1            | 2       | 3           | Cant.                  | Вур<br>\$ 22.3800                                                                | \$61.3400                                                                    | \$ 98.1900                                                                   | \$ 112.660 m                                                                 | \$ 12.0100                                                                       | \$ 9.8300                                                                    |
|                                            | 4 5                                                                                       |              | 5       | 6           | % Desc                 | Brocha Chip 2-1/2"<br>Byp                                                        | Brocha Chip 2" Byp                                                           | Brocha Chip 3" Byp                                                           | Brocha Chip 4" Byp                                                           | Brocha De Cerdas De<br>Poliéster Con Mango<br>De Madera De 1-1/2" 1<br>Pza Urrea | Brocha De Cerdas De<br>Poliester Con Mango<br>De Madera De 1" 1 Pza<br>Urrea |
|                                            | 7                                                                                         |              | 8       | 9           | Precio                 | \$ 17.4700                                                                       | \$ 15.4200                                                                   | \$ 22.0400                                                                   | \$ 32.2700                                                                   | \$ 58.0000                                                                       | \$ 40.0000                                                                   |
| Pago                                       |                                                                                           | +/-          | 0       |             | Ø                      | Brocha De Cerdas De<br>Poliéster Con Mango<br>De Madera De 2-1/2" 1<br>Pza Urrea | Brocha De Cerdas De<br>Poliéster Con Mango<br>De Madera De 2" 1 Pza<br>Urrea | Brocha De Cerdas De<br>Poliéster Con Mango<br>De Madera De 3" 1 Pza<br>Urrea | Brocha De Cerdas De<br>Poliéster Con Mango<br>De Madera De 4" 1 Pza<br>Urrea |                                                                                  |                                                                              |

Si queremos más de una unidad del producto, podemos:

- 1. Seleccionarlo varias veces y así sumar uno por uno.
- 2. O, en el tablero de números en la parte izquierda, definir las cantidades.

1-. Para seleccionar varias veces, sólo se debe hacer *Click* en el producto las veces que queremos agregar una unidad.

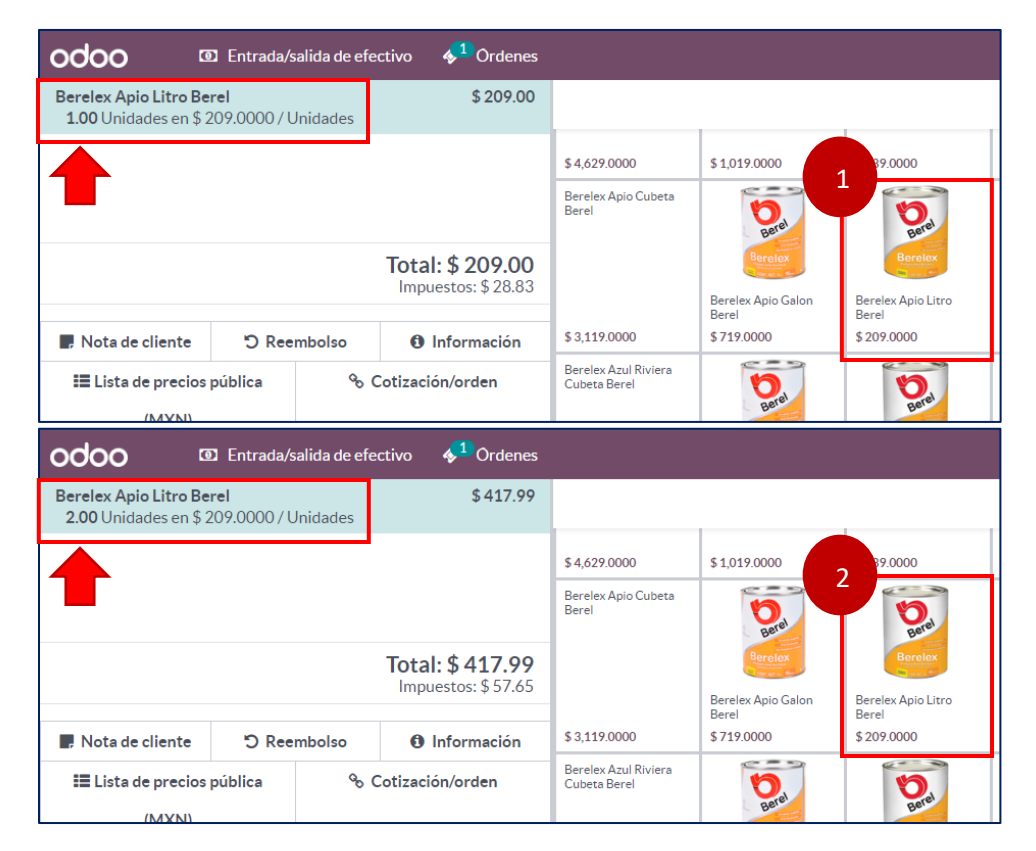

2.- Para modificar la cantidad con el tablero de número: Selecciona el producto listado y presiona el botón borrar para marcar **0.00 unidades**.

| odoo 🖪                                                  | D Entrada/salida de                               | efectivo    | <b>∳</b> <sup>1</sup> ( | Ordenes                                |                           | odoc                          | ) @                                    | 3 Entrada/s                       | alida de e                   | efectivo   | <mark>*</mark> 1( | Ordenes                   |
|---------------------------------------------------------|---------------------------------------------------|-------------|-------------------------|----------------------------------------|---------------------------|-------------------------------|----------------------------------------|-----------------------------------|------------------------------|------------|-------------------|---------------------------|
| Brocha De Cerdas Ixt<br>Surtek<br>1.00 Unidades en \$ 6 | l <b>e Con Mango Plásti</b><br>58.0000 / Unidades | co 4" 1 Pz  | :a                      | \$ 68.00                               |                           | Brocha D<br>Surtek<br>1.00 Un | <b>e Cerdas Ixtl</b><br>idades en \$ 6 | <b>e Con Man</b> g<br>8.0000 / Ur | <b>go Plástic</b><br>nidades | :o 4" 1 Pz | za -              | \$ 68.00                  |
| Brocha Camelus 4" By<br>1.00 Unidades en \$ 1           | 112.66                                            |             | Brocha C<br>0.00 Un     | a <b>melus 4" By</b><br>idades en \$ 1 | <b>′Ρ</b><br>.12.6600 / L | Jnidades                      |                                        |                                   | \$ 0.00                      |            |                   |                           |
|                                                         |                                                   |             |                         |                                        |                           |                               |                                        |                                   |                              |            |                   |                           |
|                                                         |                                                   | Tot:<br>Imp | al: \$ 18               | <b>30.66</b><br>\$ 24.92               |                           |                               |                                        |                                   |                              | To<br>In   | tal: \$ (         | <b>58.00</b><br>: \$ 9.38 |
| R Nota de cliente                                       | C Reembolso                                       | 6           | Información             |                                        |                           | R Nota                        | de cliente                             | ්ට Ree                            | mbolso                       | 0          | Inform            | ación                     |
| III Lista de precios<br>(MXN)                           | pública <sup>G</sup>                              | 6 Cotiza    | ción/ord                | en                                     |                           | 📰 List                        | a de precios  <br>(MXN)                | pública                           | Q                            | o Cotiza   | ción/orde         | en                        |
| Liente                                                  | 1                                                 | 2           | 3                       | Cant.                                  |                           | <b>.</b>                      | Cliente                                |                                   | 1                            | 2          | 3                 | Cant.                     |
|                                                         | 4                                                 | 5           | 6                       | % Desc                                 |                           |                               |                                        |                                   | 4                            | 5          | 6                 | % Desc                    |
| $\bullet$                                               | 7                                                 | 8           | 9                       | Precio                                 |                           |                               | $\mathbf{b}$                           |                                   | 7                            | 8          | 9                 | Precio                    |
| Pago                                                    | +/-                                               | 0           |                         | $\otimes$                              |                           |                               | Pago                                   |                                   | +/-                          | 0          |                   | $\otimes$                 |

Luego, define la cantidad con el tablero de números. Si quieres elegir una cantidad de dos cifras, selecciona los números que escriben la cantidad. (*Ej. 1 y 4 = 14 unidades*).

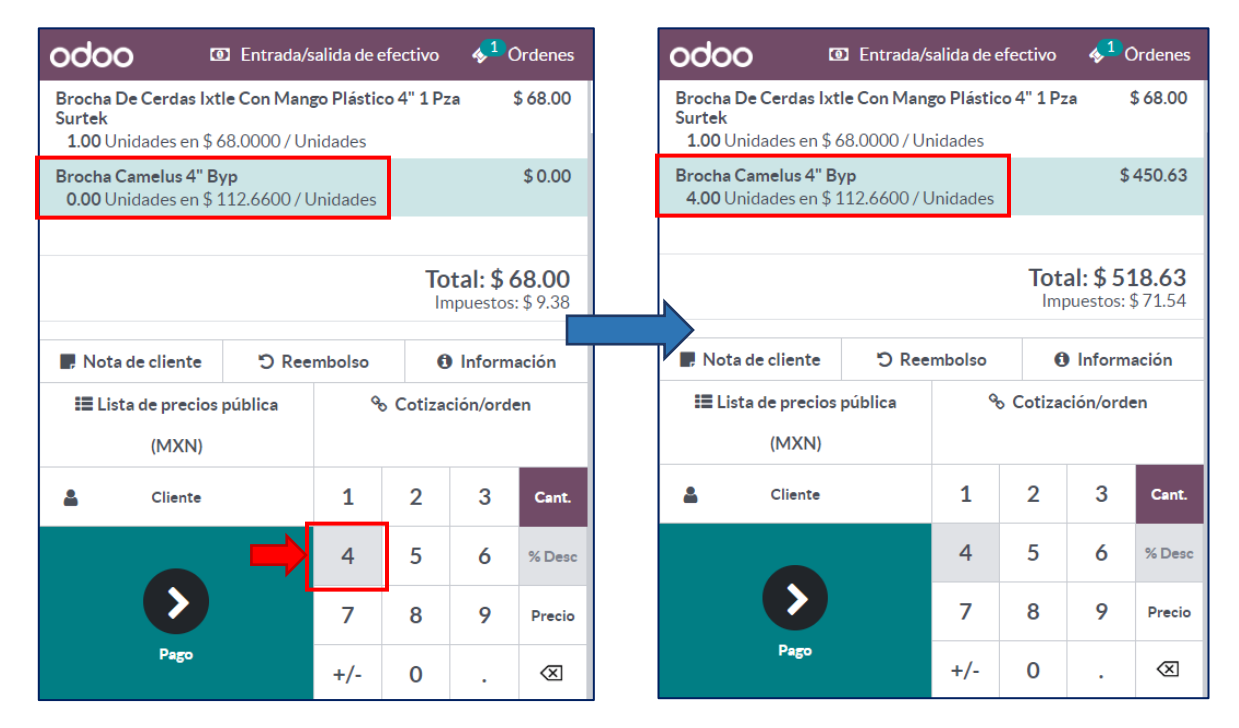

Si nos equivocamos al elegir la cantidad, para corregir se sigue este mismo método: Seleccionamos el producto, presionamos borrar y seleccionamos la cantidad de nuevo.

Si llegamos a elegir un producto por error, o si el cliente cambió de decisión durante la compra, para poder eliminar el producto de la lista debemos: Seleccionar el producto y presionar el botón de eliminar dos veces.

| odoo                                           | Entrada/s                               | salida de e                  | efectivo    | <b>∳</b> 10 | Ordenes                  |   | odoo                                | 0                                 | D Entrada/s                          | alida de e                   | efectivo    | <mark>&amp;</mark> 1( | Ordenes                  |  |
|------------------------------------------------|-----------------------------------------|------------------------------|-------------|-------------|--------------------------|---|-------------------------------------|-----------------------------------|--------------------------------------|------------------------------|-------------|-----------------------|--------------------------|--|
| Brocha De Cerdas<br>Surtek<br>1.00 Unidades en | <b>Ixtle Con Man</b><br>\$ 68.0000 / Ur | <b>go Plástic</b><br>nidades | :o 4" 1 Pz  | a (         | \$ 68.00                 |   | Brocha De C<br>Surtek<br>0.00 Unida | <b>erdas lxt</b><br>des en \$ 6   | l <b>e Con Man</b> g<br>58.0000 / Ur | <b>30 Plástic</b><br>nidades | :o 4" 1 Pz  | a                     | \$0.00                   |  |
| Brocha Camelus 4<br>4.00 Unidades en           | " <b>Вур</b><br>\$112.6600/l            | Jnidades                     |             | \$          | 450.63                   |   | Brocha Cam<br>4.00 Unida            | <b>elus 4" B</b> y<br>des en \$ 1 | <b>/p</b><br>L12.6600 / U            | Inidades                     |             | \$                    | 450.63                   |  |
|                                                |                                         |                              | Tota<br>Imp | al: \$ 51   | <b>L8.63</b><br>\$71.54  | - |                                     |                                   |                                      |                              | Tota<br>Imp | al: \$45              | <b>50.63</b><br>\$ 62.16 |  |
| 📕 Nota de cliente                              | e "O Ree                                | mbolso                       | 0           | Inform      | ación                    |   | 📕 Nota de d                         | cliente                           | ්ට Ree                               | mbolso                       | 0           | Inform                | Información              |  |
| 📰 Lista de prec<br>(MXN                        | ios pública<br>)                        | Q                            | o Cotizad   | ción/orde   | en                       |   | 📰 Lista de                          | e precios<br>(MXN)                | pública                              | Q                            | o Cotizad   | ción/ord              | en                       |  |
| Lenter Cliente                                 | •                                       | 1                            | 2           | 3           | Cant.                    |   | 4                                   | Cliente                           |                                      | 1                            | 2           | 3                     | Cant.                    |  |
|                                                |                                         | 4                            | 5           | 6           | % Desc                   |   |                                     |                                   |                                      | 4                            | 5           | 6                     | % Desc                   |  |
|                                                |                                         | 7                            | 8           | 1           | Precio                   |   |                                     | >                                 |                                      | 7                            | 8           | 9                     | Precio                   |  |
| Pago                                           |                                         | +/-                          | 0           | •           | $\bigotimes$             |   |                                     | Pago                              |                                      | +/-                          | 0           |                       | $\otimes$                |  |
| odoo                                           | Entrada/                                | salida de (                  | efectivo    | <u>_1</u>   | Irdenes                  |   | odoo                                | 1                                 | 1 Entrada/s                          | alida de e                   | efectivo    | <u></u>               | Irdenes                  |  |
| Brocha De Cerdas<br>Surtek                     | Ixtle Con Man                           | go Plástic                   | :0 4" 1 Pz  | a           | \$ 0.00                  |   | Brocha Cam<br>4.00 Unida            | elus 4" By<br>des en \$ 1         | /p<br>[12.6600/U                     | Inidades                     |             | \$                    | 450.63                   |  |
| Brocha Camelus 4<br>4.00 Unidades er           | " <b>Byp</b><br>\$112.6600/l            | Jnidades                     |             | \$          | 450.63                   |   |                                     |                                   |                                      |                              |             |                       |                          |  |
|                                                |                                         |                              | Tota<br>Imp | al: \$ 45   | <b>50.63</b><br>\$ 62.16 | _ |                                     |                                   |                                      |                              | Tota<br>Imp | al: \$ 4              | <b>50.63</b><br>\$ 62.16 |  |
| 📕 Nota de cliente                              | e "O Ree                                | embolso                      | 0           | Inform      | ación                    |   | 📕 Nota de d                         | cliente                           | ්ට Ree                               | mbolso                       | 0           | Inform                | ación                    |  |
| 📰 Lista de prec                                | ios pública                             | 9                            | o Cotizad   | ción/orde   | en                       |   | 📰 Lista de                          | e precios                         | pública                              | Q                            | o Cotiza    | ción/ord              | en                       |  |
| (MXN                                           | )                                       |                              |             |             |                          |   |                                     | (MXN)                             |                                      |                              |             |                       | _                        |  |
| Le Cliente                                     |                                         | 1                            | 2           | 3           | Cant.                    |   | 4                                   | Cliente                           |                                      | 1                            | 2           | 3                     | Cant.                    |  |
|                                                |                                         | 4                            | 5           | 6           | % Desc                   |   |                                     |                                   |                                      | 4                            | 5           | 6                     | % Desc                   |  |
|                                                |                                         | 7                            | 8           | 2           | Precio                   |   |                                     |                                   |                                      | 7                            | 8           | 9                     | Precio                   |  |
| Pago                                           |                                         | +/-                          | 0           | •           | $\bigotimes$             |   |                                     | Pago                              |                                      | +/-                          | 0           |                       | $\otimes$                |  |

De esta manera también podemos eliminar todos los productos listados y dejar en blanco esta área en caso de que el cliente ya no fuera a realizar su compra.

# UPDV | #2 | APLICAR LISTA DE PRECIOS EN PUNTO DE VENTA | PDV ODOO

### https://youtu.be/F4cVvjQ-uVw

Las listas de precios son los listados configurados cada cierto tiempo en el sistema Odoo para aplicar ciertos precios por promociones de temporada u ofertas especiales autorizadas. *Estas listas de precio se pueden aplicar en Punto de venta, por ejemplo, para hacer válido a un cliente un precio con descuento de 30% en ciertos productos por la temporada de lluvias.* 

Antes o después de elegir los productos, podemos cambiar la lista de precios a aplicar. Para ello, debemos localizar el botón "Lista de precios" en nuestro punto de venta. Viene de manera predeterminada la Lista de precios pública.

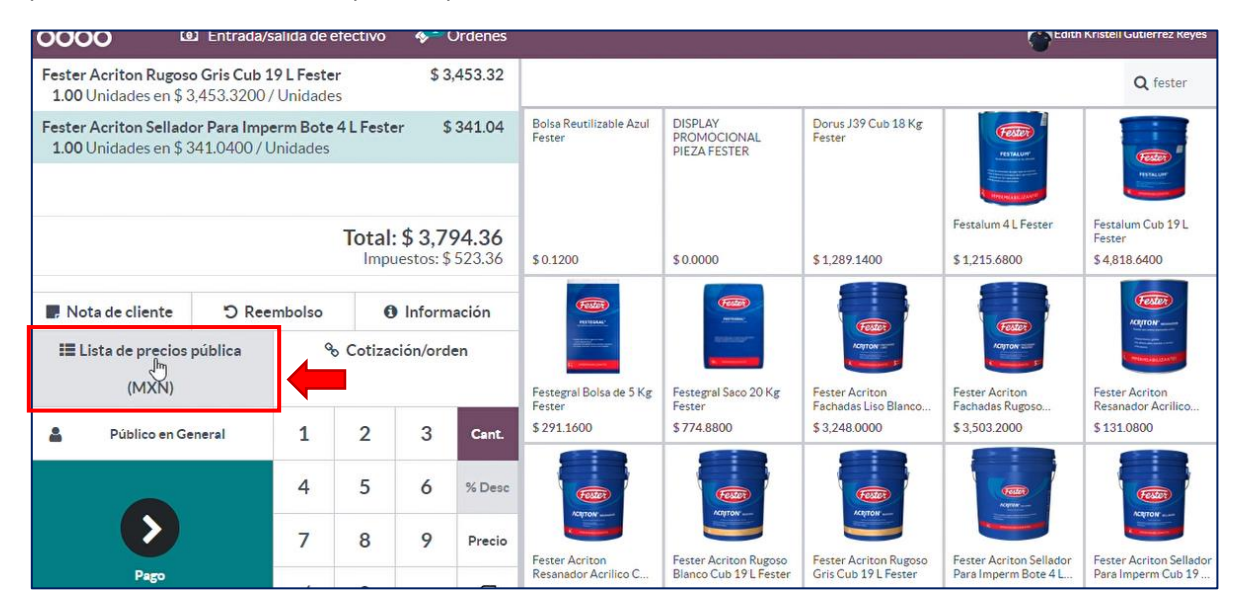

Al seleccionar esta opción, nos aparecerá una pantalla con las listas de precios disponibles en tu Punto de Venta. *Por ejemplo, podemos seleccionar "Temporada de lluvias Fester"*.

| 0000 <sup>(B)</sup> Ent                                   | trada/salida de e                       | etectivo |              | denes                                                                                      | C Ear                             | th Kristell Gutlerrez Keyes          | 🗢 📄 🕞 Cerrar                         |
|-----------------------------------------------------------|-----------------------------------------|----------|--------------|--------------------------------------------------------------------------------------------|-----------------------------------|--------------------------------------|--------------------------------------|
| Fester Acriton Rugoso Gris<br>1.00 Unidades en \$ 3,453.  | <b>Cub 19 L Feste</b><br>3200 / Unidade | r        | \$ 3,4       | 53.32                                                                                      |                                   | Q fester                             | ×                                    |
| Fester Acriton Sellador Par<br>1.00 Unidades en \$ 341.04 | <b>a Imperm Bote</b><br>400 / Unidades  | 4 L Fest | er \$3       | At oc Bale Brutilizatio Anti DISPLAY Devel 139 Cub 18 Ke<br>Seleccione la lista de precios |                                   |                                      |                                      |
|                                                           |                                         | Total    | :\$3,79      | Lista de precios pública                                                                   | Festalum 4 L Fester               | Festalum Cub 19 L<br>Fester          | Festegral Bolsa de 2 Kg<br>Fester    |
|                                                           |                                         | Imp      | uestos: \$ 5 | ВҮР                                                                                        | \$ 1,215.6800                     | \$4,818.6400                         | \$136.8800                           |
| 📕 Nota de cliente 🗧 🗧                                     | O Reembolso                             | (        | ) Informa    | Temporada de Lluvias Fester                                                                |                                   | сенон-                               |                                      |
| III Lista de precios públic                               | ca 9                                    | o Cotiza | ción/orde    | 15% Hempel                                                                                 | Approx 20                         | Constant of the                      |                                      |
| (MIXIN)                                                   |                                         |          |              | Gris Techint                                                                               | Fester Acriton<br>Fachadas Rugoso | Fester Acriton<br>Resanador Acrilico | Fester Acriton<br>Resanador Acrilico |
| Público en General                                        | 1                                       | 2        | 3            |                                                                                            | \$ 3,503.2000                     | \$ 131.0800                          | \$469.8000                           |
|                                                           | 4                                       | 5        | 6            | Cancelar                                                                                   |                                   |                                      | Child<br>Child                       |

**¡Cuidado!** Sólo aplica una lista de precios diferente cuando se ha autorizado su uso. Es decir, si se ha dado <u>luz verde</u> a los vendedores de usarla con todos los clientes que soliciten cierto producto, o si se ha expresado que la lista de precios es aplicable sólo para ciertos clientes identificados.

Después de elegir la lista de precios, el Punto de Venta actualiza automáticamente los precios de los productos que participan en el descuento.

| Fester Acriton Rugoso Gris Cut<br>1.00 Unidades en \$ 3,453.320  | 19 L Feste<br>/ Unidade             | e<br>e        | \$3                        | 3,453.32      |  |  |
|------------------------------------------------------------------|-------------------------------------|---------------|----------------------------|---------------|--|--|
| Fester Acriton Sellador Para Im<br>1.00 Unidades en \$ 341.0400, | o <mark>erm Bote</mark><br>Unidades | e 4 L Fester  | 4 L Fester \$ 341.04       |               |  |  |
|                                                                  |                                     | Total:        | <b>\$ 3,7</b><br>estos: \$ | <b>94.36</b>  |  |  |
| Nota de cliente  Receive ta de precios pública  (MXN)            | embolso<br>G                        | 0<br>Cotizaci | Inform<br>ión/ord          | nación<br>Ien |  |  |
| Público en General                                               | 1                                   | 2             | 3                          | Cant.         |  |  |
|                                                                  | 4                                   | 5             | 6                          | % Desc        |  |  |
|                                                                  |                                     |               |                            |               |  |  |

Luego, podemos proceder con el cobro normal de nuestra venta.

| OOOO I Entrada/s          | salida de efectivo 🛛 🔶 Orc | lenes              |        | Edith Krist | ell Gutièrrez Reyes 🖙 📷 🕞 Cerrar |                      |
|---------------------------|----------------------------|--------------------|--------|-------------|----------------------------------|----------------------|
| « Volver                  |                            |                    | Pago   |             |                                  |                      |
| Efectivo                  |                            | Restantes \$       | 0.00   | (           | Cambio \$ 0.00                   | 🛔 Público en General |
| Transferencia electronica |                            | Adeudo total \$3,0 | )35.49 |             |                                  | Factura              |
| Tarjeta de Credito        |                            |                    |        |             |                                  |                      |
| Tarjeta de Debito         |                            | 1                  | 2      | 3           | +10                              |                      |
| RESUMEN                   |                            | 1 -                | 2      | 5           | +10                              |                      |
| Transferencia electronica | 3,035.49                   | 4                  | 5      | 6           | +20                              |                      |
| 6                         |                            | 7                  | 8      | 9           | +50                              |                      |
| Valida                    | ir                         | +/-                | 0      |             | A                                |                      |

Puedes verificar que se aplicó la Lista de precios en la orden de venta al momento de facturar.

| Punto de ven | ta / Órdenes                                                                                 | / Caja                                                    | Villahermosa Ruiz                                                                     | C/6416         |  |  |  |
|--------------|----------------------------------------------------------------------------------------------|-----------------------------------------------------------|---------------------------------------------------------------------------------------|----------------|--|--|--|
|              | Ref. de venta<br>Fecha<br>Sesión<br>Cajero <sup>?</sup><br><b>Cliente</b><br>Posición fiscal | Caja Villa<br>10/07/20<br>POS/032<br>Edith Kri<br>Público | ahermosa Ruiz C/6416<br>D23 14:01:22<br>I24<br>stell Gutiérrez Reyes<br>en General    |                |  |  |  |
|              | Productos<br>OTRA INFORMA<br>Número de rec<br>Empresa<br>Lista de precio                     | Pagos<br>CIÓN<br>ibo Orc<br>BTP<br>s Ten                  | Información adicional<br>len 03224-008-0001<br>Del Golfo<br>nporada de Lluvias Fester | Notas<br>(MXN) |  |  |  |

# UPDV | #3 | REIMPRIMIR TICKETS DE PUNTO DE VENTA | PDV ODOO

### https://youtu.be/mPkg\_ZCQ0Q

Puede ocurrir que olvidemos imprimir o guardar el ticket de una venta. Para poder recuperarlo, debemos localizar el botón "Órdenes" en la parte superior de nuestra pantalla de Punto de Venta.

| odoo                                  | 🗿 Entrada | /salida de el | fectivo            | <b>\$</b> 10                    | Ordenes  |                                                                            |                                                       |                                                             | Edith                                        | Kristell Gutiërrez Reyes                                 |
|---------------------------------------|-----------|---------------|--------------------|---------------------------------|----------|----------------------------------------------------------------------------|-------------------------------------------------------|-------------------------------------------------------------|----------------------------------------------|----------------------------------------------------------|
|                                       |           |               |                    |                                 |          |                                                                            |                                                       |                                                             |                                              | Q Buscar prov                                            |
|                                       | ]         |               |                    |                                 | <b>₽</b> | AU Automotive<br>Esmalte Motor Azul<br>Ford Brillante 340 ml<br>Rust Oleum | 7P-350 C-THANE<br>S350 R/C Kit Galon<br>0.93 Ltrs CIN | 7P-350 C-THANE<br>S350 R/C Kit Galon 1<br>Ltrs Naranjas CIN | A24Q4Bfp 115 X 3.2<br>X15.88-11 Austromex    | A24Q4Bfp 115 X 7 X<br>15.88-11 Austromex                 |
|                                       |           |               |                    |                                 |          | \$ 0.0000                                                                  | \$ 986.4900                                           | \$1,197.4400                                                | \$ 84.2700                                   | \$ 102.9400                                              |
|                                       |           |               |                    |                                 |          | A24R4Bfp 115 X 6.4 X<br>15.9-11 Austromex                                  | A24R4Bfp 180 X 3.2 X<br>15.88-11 Austromex            | A24R4Bfp 180 X 6.4 X<br>15.88-11 Austromex                  | A30Bfp-Hum 180 X 3.2<br>X 15.88-11 Austromex | A60S3Bf582Ja<br>76X1.6X6.35<br>Austromex                 |
|                                       |           |               |                    |                                 |          | \$ 129.7000                                                                | \$172.9000                                            | \$188.4000                                                  | \$ 120.7000                                  | \$ 253.8400                                              |
| Nota de clier                         | nte 🖱 Re  | embolso       | 0                  | <ol> <li>Información</li> </ol> |          | Aluminio Para<br>Exteriores Cubeta<br>Berel                                | Aluminio Para<br>Exteriores Galon <mark>B</mark> erel | Aluminio Para<br>Exteriores Litro Berel                     | Aluminio Para<br>Exteriores Medio Berel      | 0                                                        |
| III Lista de precios pública<br>(MXN) |           | 90            | % Cotización/orden |                                 | buru     |                                                                            |                                                       |                                                             | Berelex                                      |                                                          |
| Clier                                 | nte       | 1             | 2                  | 3                               | Cant.    | \$ 4,629.0000                                                              | \$ 1,019.0000                                         | \$ 289.0000                                                 | \$ 169.0000                                  | Berelex Amarillo<br>Intenso Galon Berel<br>\$ 1,069.0000 |
|                                       |           | 1             | F                  | 4                               |          | Berelex Apio Cubeta<br>Berel                                               | 5                                                     | 1                                                           | Berelex Azul Artico<br>Cubeta Berel          | 5                                                        |

Al seleccionar este botón, se abrirá la pantalla de órdenes activas. Aquí debes cambiar el filtro de las órdenes seleccionando la opción "Pagado".

| odoo         | Entrada/salida de efectivo       | o 📌 Ordenes      |                                      |                                               |  |  |  |
|--------------|----------------------------------|------------------|--------------------------------------|-----------------------------------------------|--|--|--|
| « Volver     | Nueva orden                      | Q Buscar órdenes |                                      | Todas las órdenes activas 🛛 🗸                 |  |  |  |
| Fecha        | Número de recibo                 | Cliente          | Cajero                               | Todas las ordenes activas<br>En curso<br>Pago |  |  |  |
| 2023-07-14 1 | 1:27 AM Orden 03249-003-<br>0003 |                  | Edith Kristell<br>Gutiérrez<br>Reyes | Recepción<br>Pagado                           |  |  |  |
|              |                                  |                  |                                      |                                               |  |  |  |

Aparecerá la lista de las órdenes que has realizado. Si quieres buscar un cliente en específico, puedes escribir en el buscador el nombre y clasificar la búsqueda por *cliente*.

| odoo ®              | Entrada/salid      | a de efectivo                   | <b>∮</b> <sup>1</sup> Order       | nes                                  |                        |        |
|---------------------|--------------------|---------------------------------|-----------------------------------|--------------------------------------|------------------------|--------|
| «Volver Nueva o     | rden (             | <b>X</b> rosalia                |                                   |                                      | Pagado 🗸               | 1/82   |
| Fecha               | Número d           | Número de rec<br>Fecha: rosalia | ibo: rosalia                      |                                      | Total                  | Estado |
| 2023-07-14 11:26 AM | Orden 08<br>0002   | Cliente: rogali                 | HERRERA                           | Gutiérrez<br>Reyes                   | \$ 318.00              | Pagado |
| 2023-07-13 11:50 AM | Orden 0324<br>0001 | 9-001-                          | ROSAL <mark>I</mark> A<br>HERRERA | Edith Kristell<br>Gutiérrez<br>Reyes | <mark>\$</mark> 474.99 | Pagado |

En el listado de órdenes, busca la venta de la cual hay que descargar de nuevo el ticket. A la derecha se abrirá el registro de esa venta, junto con algunos botones con funciones.

| odoo 💿              | Entrada/salida de efecti | /o 📌 Orde          | nes                                  |           |          | Edith Kriste                                                                                              | ell Gutièrrez R  | 'eyes 🤅    | •                       | Cerrar   |
|---------------------|--------------------------|--------------------|--------------------------------------|-----------|----------|----------------------------------------------------------------------------------------------------|------------------|------------|-------------------------|----------|
| « Volver Nueva o    | rden                     | Q rosalia          |                                      |           | Pagado 🗸 | Seleccione el producto o produc<br>cantidad                                                               | tos a reem       | bolsar y e | establez                | ca la    |
| Fecha               | Número de recibo         | Cliente            | Cajero                               | Total     | Estado   | Berelex Amarillo Intenso Litro E<br>1.00 Unidades at \$ 257.76 / Ur                                       | Serel<br>iidades |            | \$                      | 299.00   |
| 2023-07-14 11:26 AM | Orden 03249-001-<br>0002 | rosalia<br>Herrera | Edith Kristell<br>Gutiérrez<br>Reves | \$ 318.00 | Pagado   | Brocha Chip 1-1/2" Byp<br>1.00 Unidades at \$ 10.35 / Unid                                                | dades            |            |                         | \$ 12.01 |
| 2023-07-13 11:50 AM | Orden 0 49-001-<br>0001  | ROSALIA<br>HERRERA | Edith Kristell<br>Gutiérrez          | \$ 474.99 | Pagado   | Brocha De Cerdas Naturales Con Mango Plástico \$<br>1/2" 1 Pza Foy<br>1.00 Unidades at \$ 6.03 / Unidades |                  |            | \$ 6.99                 |          |
| 2023-07-12 11:50 AM | Orden 03248-001-<br>0001 | ROSALIA<br>HERRERA | Edith Kristell<br>Gutiérrez          | \$ 299.00 | Pagado   | Total:<br>Impues                                                                                          |                  | al: \$ 3   | <b>18.00</b><br>\$43.86 |          |
|                     |                          |                    | Reyes                                |           |          | 🕒 Factura                                                                                                 | 1                | 🔒 İmprii   | mir recit               | 00       |
| 2023-07-11 12:46 PM | Orden 03247-001-<br>0001 | ROSALIA<br>HERRERA | Edith Kristell<br>Gutiérrez<br>Reyes | \$627.00  | Pagado   | ROSALIA HERRERA                                                                                           | 1                | 2          | 3                       | Cant.    |
|                     |                          |                    |                                      |           |          |                                                                                                    | 4                | 5          | 6                       | % Desc   |
|                     |                          |                    |                                      |           |          | $\mathbf{O}$                                                                                              | 7                | 8          | 9                       | Precio   |

En ese mismo lado (derecha) encontrarás el botón "Imprimir recibo". Al seleccionarlo, podrás visualizar de nuevo el ticket, imprimir y/o descargar.

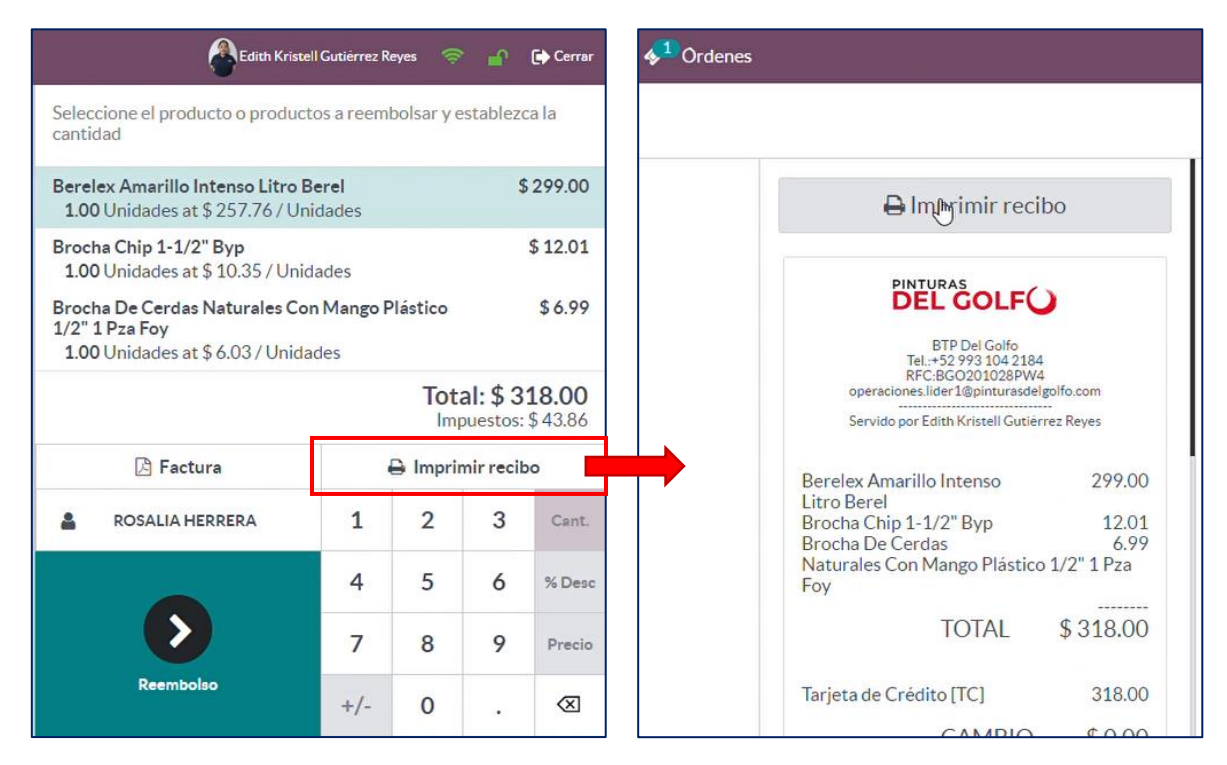

Para regresar a la pantalla de venta, sólo debes seleccionar el botón "Volver".

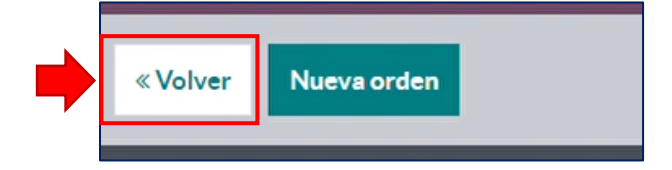

## UPDV | #4 | RECUPERAR COTIZACION PARA COBRO EN PUNTO DE VENTA | PDV ODOO

### https://youtu.be/yQ3nPEyYRYg

Es usual que un cliente solicite una cotización antes de realizar una compra. Las cotizaciones se realizan desde el panel CRM (donde se lleva un seguimiento de prospección) o desde el panel de Ventas. Las cotizaciones dentro de Odoo también son conocidas como Presupuestos.

Para realizar una cotización/presupuesto rellenamos una plantilla con los productos que el cliente quiere consultar. Podemos aplicar en éstas una lista de precios o un descuento especial que Gerencia haya aprobado previamente.

Estas cotizaciones, si son a crédito, solicitamos su facturación a través de Odoo. Sin embargo, también podemos utilizarlas para cobrarlas en caja.

Es decir, si un cliente a quien le hemos elaborado una cotización quiere pagar en caja, podemos recuperar la cotización en nuestro Punto de Venta para directamente proceder con el cobro. Esto es útil para no registrar de nuevo los productos y/o hacer válido un descuento especial que se le ha autorizado a ese cliente en específico en su cotización.

Para aplicar una cotización, debes tener identificado el folio de dicha cotización previamente emitida. *Por ejemplo, la cotización S07716, con un 5% de descuento autorizado por gerencia.* 

| Cliente ?              | Armando            | Mondoza      |                     |                   | Vo    | ncimiento ?                    |                                    |             |          |
|------------------------|--------------------|--------------|---------------------|-------------------|-------|--------------------------------|------------------------------------|-------------|----------|
| chente                 | Cerrada Q<br>82785 | uetzal Fracc | Rio viejo 1 Seccion |                   | Fe    | cha de cotización <sup>?</sup> | 04/07/2023 12:51: <mark>4</mark> 9 |             |          |
|                        | México -           | MZAR85963    | 2GFD                |                   | Re    | currencia <sup>?</sup>         |                                    |             |          |
| Dirección de factura   | ? Armando          | Mendoza      |                     |                   | Lis   | ta de precios <sup>?</sup>     | Public Pricelist (MXN)             |             |          |
| Dirección de entrega   | a? Armando         | Mendoza      |                     |                   | Té    | minos de pago ?                |                                    |             |          |
| Plantilla de cotizació | in ?               |              |                     |                   |       |                                |                                    |             |          |
| Líneas de la orden     | Productos o        | pcionales    | Más información     | Firma del cliente | Notas |                                |                                    |             |          |
|                        |                    |              | <b>c</b>            |                   |       |                                | Share and share                    | <b>D</b> 01 | <b>-</b> |

Para recuperarla, en la pantalla de Punto de Venta localiza el botón "Cotización/Orden".

| ~~~~~            |          |          |                | v         |        |  |
|------------------|----------|----------|----------------|-----------|--------|--|
| Nota de cliente  | ta order | embolso  | acía<br>6      | Inform    | nación |  |
| Public Pricelist | IIII Int | troducir | oducir 🛊 Resta |           | blecer |  |
| (MXN)            | có       | digo     |                | programas |        |  |
| * Recompens      | a        | 00       | Cotizac        | ión / Or  | den    |  |
| ICA FLUOR DA     | NIEL     | 1        | 2              | 3         | Cant.  |  |
|                  |          | 4        | 5              | 6         | % Desc |  |
| $\mathbf{b}$     |          | 7        | 8              | 9         | Precio |  |

Al seleccionar esta opción, se abrirá una pantalla con el listado de Cotizaciones activas en Odoo. Aquí puedes ver las últimas cotizaciones realizadas, la fecha de elaboración, el cliente, el vendedor que realizó la cotización, el total de dicha cotización y el estado en que se encuentra (Cotización, Orden).

| odoo     | Entrada/salida de efectivo | <mark>4</mark> 1 Órdenes |                                   | 👤 Edith Krystell | Gutierrez Reyes  🛜 🕞 Cerrar |
|----------|----------------------------|--------------------------|-----------------------------------|------------------|-----------------------------|
| « Volver |                            | (                        | Q P. ej. Cliente: Steward, fet X  |                  |                             |
| Orden    | Fecha                      | Cliente                  | Vendedor                          | Total            | Estado                      |
| 507716   | 2023-07-04 06:51 PM        | Armando Mendoza          | Edith Krystell Gutierrez<br>Reyes | \$ 160.56        | Cotización                  |
| S07709   | 2023-06-28 09:54 PM        | BTP DEL GOLFO.           | pruebas                           | \$ 0.00          | Cotización                  |
| S07708   | 2023-06-28 08:52 PM        | BTP DEL GOLFO.           | Edith Krystell Gutierrez<br>Reyes | \$ 0.00          | Orden de venta              |
| S07704   | 2023-06-15 06:36 AM        | BTP DEL GOLFO.           | Julio Cesar Valerio<br>Hernandez  | \$ 0.00          | Bloqueado                   |
| S07652   | 2023-06-07 10:30 PM        | ICA FLUOR DANIEL         | Juan Vidal Morales                | \$ 119,462.09    | Orden de venta              |
| S07701   | 2023-05-27 04:19 PM        | Armando Mendoza          | Edith Krystell Gutierrez<br>Reyes | \$ 159.00        | Cotización                  |

Para localizar fácilmente tu cotización, en el buscador puedes colocar el nombre del cliente o el folio de la cotización a recuperar. Odoo filtrará el listado mostrando las cotizaciones coincidentes.

Por ejemplo, buscamos la cotización S07716 a nombre de Armando Mendoza por \$160.56.

| odoo     | Entrada/salida de efectivo | <mark>  Órdenes</mark> | (                                 | Edith Krystell Gutierrez Reyes |
|----------|----------------------------|------------------------|-----------------------------------|--------------------------------|
| « Volver |                            |                        | Q 507716 I ×                      |                                |
| Orden    | Fecha                      | Cliente                | Vendedor                          | Total Estado                   |
| S07716   | 2023-07-04 06:51 PM        | Armando Mendoza        | Edith Krystell Gutierrez<br>Reyes | \$160.56 Cotización            |
|          |                            |                        |                                   |                                |

Tras localizar y seleccionar la cotización que se quiere recuperar, Odoo consulta lo que queremos hacer a continuación. Debemos seleccionar la opción "Resolver la orden", que se refiere a realizar la venta y completar su cobro.

| odoo     | Entrada/salida de efectivo | ፉ 1 Órdenes                                      |                          | Ldith Krystell | Gutierrez Reyes | Â | 🕩 Cerrar |
|----------|----------------------------|--------------------------------------------------|--------------------------|----------------|-----------------|---|----------|
| « Volver |                            |                                                  | Q 507716 ×               |                |                 |   |          |
| Orden    |                            | Cliente                                          |                          |                |                 |   |          |
| S07716   | 2023-07-04 06:51 PM        | Armando Mendoza                                  | Edith Krystell Gutierrez | \$ 160.56      | Cotización      |   |          |
|          | [                          | ¿Que<br>Aplicar un anticipo<br>Resolver la orden | é desea hacer?           |                |                 |   |          |

Cuando ya hemos seleccionado "Resolver la orden", la información de la cotización se cargará en nuestro punto de Venta. Aquí podemos ver aplicados los descuentos configurados en la cotización original. Luego, procedemos con normalidad al cobro.

| odoo                                    | Entrada/             | ⁄salida de e | fectivo   | <b>∲</b> <sup>1</sup> | Órdenes                  |                              |                              |                       |                          |
|-----------------------------------------|----------------------|--------------|-----------|-----------------------|--------------------------|------------------------------|------------------------------|-----------------------|--------------------------|
| [000824-4] Berelint                     | te Negro Litro       | o Berel      |           | \$                    | 160.56                   | odoo                         | 🖸 Entrada/sa                 | ilida de efectivo 🛛 🤞 | Órdenes                  |
| 1.00 Unidades en §<br>Con un 5% descuer | \$ 160.5600 /<br>nto | Unidades     |           |                       | G                        | « Volver                     |                              |                       | Pago                     |
|                                         |                      |              | Tot<br>Im | al: \$1               | <b>60.56</b><br>\$ 22.15 | METODO DE PAU<br>Efectivo VR | so<br>R1 Caja Ruiz Cgrațines | Restantes S           | <b>\$ 0.00</b><br>160.56 |
| , Nota de cliente                       | 'D Ree               | embolso      | e         | Inform                | nación                   | Transferen                   | cia / SPEI                   |                       |                          |
| E Public Pricelist                      | IIII Int             | troducir     | 1         | r Resta               | blecer                   | Tarjeta de D                 | Débito                       |                       |                          |
| (MXN)                                   | có                   | digo         |           | progra                | mas                      | Tarjeta de O                 | Crédito                      | 1                     | 2                        |
| 🖈 Recompe                               | ensa                 | 00           | Cotizac   | ión / Or              | den                      |                              |                              | -                     | -                        |
| Armando M                               | lendoza              | 1            | 2         | 3                     | Cant.                    |                              |                              | 4                     | 5                        |
|                                         |                      |              |           |                       |                          |                              | $\mathbf{b}$                 | 7                     | 8                        |
|                                         |                      | 4            | 5         | 6                     | % Desc                   |                              | Validar                      | ±/_                   | 0                        |
| $\mathbf{b}$                            |                      | 7            | 8         | 9                     | Precio                   |                              |                              |                       |                          |
| Pago                                    |                      |              |           |                       | -                        |                              |                              |                       |                          |

Esta información llega de manera natural a nuestra Orden de Punto de Venta y nuestra facturación.

| Ref. de venta <sup>?</sup> [VR1] Ca | aja Ruiz Cortines/0009                             |                   |                |                 |                                                  |                   |                        |            |
|-------------------------------------|----------------------------------------------------|-------------------|----------------|-----------------|--------------------------------------------------|-------------------|------------------------|------------|
| Fecha ? 04/07/2                     | 023 12:54:21                                       |                   |                |                 |                                                  |                   |                        |            |
| Sesión <sup>?</sup> POS/02          | 755                                                |                   |                |                 |                                                  |                   |                        |            |
| Cajero ? Edith Kr                   | ystell Gutierrez Reyes                             |                   |                |                 |                                                  |                   |                        |            |
| Cliente ? Armand                    | o Mendoza                                          |                   |                |                 |                                                  |                   |                        |            |
| Posición fiscal ?                   |                                                    |                   |                |                 |                                                  |                   |                        |            |
|                                     |                                                    |                   |                |                 |                                                  |                   |                        |            |
| Productos Pagos                     | Información adicional                              | Notas             |                |                 |                                                  |                   |                        |            |
| Nombre completo                     | Número de lote/de s                                | erie Cantio       | dad UdM I      | Precio unitario | Desc.%                                           | Impuestos         | Subtotal sin impuestos | Subtotal 🛫 |
| [000824-4] Berelinte Ne             |                                                    | 1                 | 1.00 Unidades  | \$ 145.6        | 5.00                                             | (IVA(16%) VENTAS) | \$ 138.41              | \$ 160.56  |
| VR1/202                             | 3/00009                                            | 7                 |                |                 |                                                  |                   |                        |            |
| Cliente <sup>2</sup>                | Armando Mendoza                                    |                   |                | Fed             | ha de factura ?                                  | 04/07/2023        |                        |            |
|                                     | 82785                                              | to viejo 1 Seccio | n              | Ret             | erencia de pago <sup>?</sup>                     | VR1/2023/00009    |                        |            |
| Dirección de entrer                 | México – MZAR8596                                  | 532GFD            |                | Fee             | ha de vencimiento                                | ? 04/07/2023      |                        |            |
| Forma de pago ?                     | Por definir                                        |                   |                | Dia             | rio <sup>:</sup>                                 | Ventas [VR1] Ruiz | Cortines en MXN        |            |
| Política de pago ?                  | PUE                                                |                   |                | Est             | ado en el SAT ?                                  | No Sincronizado   | Aún                    | Reintentar |
| Uso ?                               | Sin efectos fiscales                               |                   |                | Fol             | io Fiscal <sup>?</sup><br>DI Origen <sup>?</sup> | I                 |                        |            |
| Líneas de factura                   | Apuntes contables                                  | Otra información  | Documentos EDI |                 |                                                  |                   |                        |            |
| Producto                            | Etiqueta Cuenta                                    | Analítica         | Cantidad       | UdM             | Precio                                           | Desc.% Impuestos  | Número de              | Total 🚅    |
| [000824-4] Berel                    | [000824-4] 401.01.01 V<br>Berelinte<br>Negro Litro | entas [VR1] Vhs.  | a Rt 1.00      | Unidades        | 145.6897                                         | 5.00 (IVA(16%) VE | NTAS).                 | \$ 160.56  |

# UPDV | #5 | SELECCIONAR CLIENTE PARA VENTA Y COBRO EN PUNTO DE VENTA | PDV ODOO

# https://youtu.be/zatxFWU0g4A

Cuando se va a realizar una venta, debemos seleccionar el cliente usuario de la transacción. Podemos seleccionarlo antes o después de elegir los productos, y también podemos cambiarlo o incluso registrar uno nuevo.

En esta ocasión, vamos a buscar y seleccionar el cliente. Para ello, debemos ubicar el botón "Cliente" que se encuentra en la parte izquierda de nuestra pantalla de Punto de venta.

| odoo 📼                          | I Entrada/s | alida de ef        | ectivo | <b>§</b> 1 | Ordenes   |                                                                                         |                                                                       |                                                                              | Edith K                                                     |
|---------------------------------|-------------|--------------------|--------|------------|-----------|-----------------------------------------------------------------------------------------|-----------------------------------------------------------------------|------------------------------------------------------------------------------|-------------------------------------------------------------|
| E                               | sta orden   | está va            |        |            |           | AU Automotive<br>Esmalte Motor Azui<br>Ford Brillante 340 ml<br>Rust Oleum<br>\$ 0.0000 | 7P-350 C-THANE<br>\$350 R/C Kit Galon<br>0.93 Ltrs CIN<br>\$ 986.4900 | 7P-350 C-THANE<br>S350 R/C Kit Galon 1<br>Ltrs Naranjas CIN<br>\$ 1,197.4400 | A24Q4Bfp 115 X 3.2<br>X15.88-11 Austromex<br>\$ 84.2700     |
|                                 |             | CSLA VA            |        |            |           | A24R4Bfp 115 X 6.4 X<br>15.9-11 Austromex<br>\$ 129.7000                                | A24R4Bfp 180 X 3.2 X<br>15.88-11 Austromex<br>\$ 172.9000             | A24R4Bfp 180 X 6.4 X<br>15.88-11 Austromex<br>\$ 188.4000                    | A30Bfp-Hum 180 X 3.2<br>X 15.88-11 Austromex<br>\$ 120.7000 |
| Nota de cliente                 | ්ට Reer     | nbolso             | 6      | Inform     | nación    | Aluminio Para<br>Exteriores Cubeta                                                      | Aluminio Para<br>Exteriores Galon Berel                               | Aluminio Para<br>Exteriores Litro Berel                                      | Aluminio Para<br>Exteriores Medio Berel                     |
| III Lista de precios p<br>(MXN) | pública     | % Cotización/orden |        |            | en        | Berel                                                                                   |                                                                       |                                                                              |                                                             |
| 🛔 Cliente                       |             |                    | 2      | 3          | Cant.     | \$ 4,629.0000                                                                           | \$ 1,019.0000                                                         | \$ 289.0000                                                                  | \$ 169.0000                                                 |
|                                 |             | 4                  | 5      | 6          | % Desc    | Berelex Apio Cubeta<br>Berel                                                            | Bara                                                                  | Barel                                                                        | Berelex Azul Artico<br>Cubeta Berel                         |
| $\mathbf{b}$                    |             | 7                  | 8      | 9          | Precio    |                                                                                         | Berelex                                                               | Berelex                                                                      |                                                             |
| Pago                            |             | +/-                | 0      |            | $\otimes$ | 6.2.110.0000                                                                            | Berelex Apio Galon<br>Berel                                           | Berelex Apio Litro<br>Berel                                                  | \$ 2 110 0000                                               |

Al seleccionarlo, nos aparece una pantalla con la lista de contactos vigentes en nuestro sistema.

| odoo 🖾 Entrada/salida de                                                 | efectivo 🛷 Ordenes                                                                                    |                                                                |                      | Edith Kristell Gutièrrez Reyes 🔗 | 🕜 🕞 Cerrar |
|--------------------------------------------------------------------------|----------------------------------------------------------------------------------------------------|----------------------------------------------------------------|----------------------|----------------------------------|------------|
| <b>Crear</b> Descartar                                                   |                                                                                                    |                                                                | Q publico            | I                                | ×          |
| Nombre                                                                   | Dirección                                                                                             | Contacto                                                       |                      | Balance                          |            |
| Colegio de Contadores Públicos del<br>Estado de Tabasco A.C              |                                                                                                    | <b>\$</b> +52 993 3                                            | 308 0428             |                                  | DETALLES   |
| GUADALUPE MENDEZ PEREZ                                                   | LOCAL 100-101 DEL MERCADO PUBLICO IGNACIO<br>GUTIERREZ GOMEZ, 86605, PARAISO, TABASCO (MX),<br>México | <ul> <li>€ 93332760</li> <li>Ø</li> <li>JORGE721023</li> </ul> | 011<br>3@HOTMAIL.COM |                                  | DETALLES   |
| JESUS EDUARDO PUBLICO GE                                                 |                                                                                                    |                                                                |                      |                                  | DETALLES   |
| Mercado Público 'José María Pino<br>Suárez'                              |                                                                                                    | <b>\$</b> +52 993 2                                            | 262 9982             |                                  | DETALLES   |
| Mercado Público Lic. Noe de La Flor<br>Casanova (Mercado de las Gaviota) |                                                                                                    | <b>\$</b> +52 993 1                                            | 48 2004              |                                  | DETALLES   |
| PJ CONTADORES PUBLICOS                                                   | 71 VIVEROS DE TLALNEPANTLA, 54080, CIUDAD DE<br>MEXICO, CIUDAD DE MEXICO (MX), México                 | \land pjcontado                                                | ores961@gmail.com    | Total adeudado: \$-649.00        | DETALLES   |
| Público en General                                                       | BLVD ADOLFO RUIZ CORTINES 1428-A, 86059, México                                                       |                                                                |                      | Total adeudado: \$ -138,974.10   | DETALLES   |

¡Recuerda! Siempre busca si el cliente ya está registrado en el sistema.

Para buscar un cliente, escribe su nombre en el buscador: Aparecerán los contactos que tengan ese nombre registrado, sólo debes seleccionar el que corresponda al que estás buscando.

Por ejemplo, buscamos sólo con las palabra "Fer", y nos aparecen los nombres que contengan "Fer", como el caso de Adrian Ovilla <u>Fer</u>nandez.

| odoo 💿 Entrada/salida de e                    | fectivo <                                                                                            |                                                                            | Edith Kristell Gutièrrez Reves 🔗 | 🕥 🕞 Cerrar |
|-----------------------------------------------|----------------------------------------------------------------------------------------------------|----------------------------------------------------------------------------|----------------------------------|------------|
| Crear Descartar                               |                                                                                                    | Q fer                                                                      |                                  | ×          |
| Nombre                                        | Dirección                                                                                            | Contacto                                                                   | Balance                          |            |
| ADRIAN OVILLA FERNANDE                        |                                                                                                    | A OVILLAADRIAN@GMAIL.COM                                                   |                                  | DETALLES   |
| AIRCOLD AIRES ACONDICIONADOS                  | CERRADA JUANA CARRILLO FERRER 2, 86606,<br>PARAISO, TABASCO (MX), México                             | <ul> <li>+52 933 108 7166</li> <li>facturas.aircold@outlook.com</li> </ul> | Total adeudado: \$ -1,861.38     | DETALLES   |
| Alejandro Rafael Martinez de Escobar<br>Reyes | PERIFERICO CARLOS PELLICER CAMARA S/N COL<br>JOSE MARIA PINO SUAREZ, 86029, Tabasco (MX),<br>México  | <ul> <li>+52 993 221 6766</li> <li></li></ul>                              |                                  | DETALLES   |
| ANTONIO FERNANDEZ                             | Tabasco (MX), México                                                                                 |                                                                            |                                  | DETALLES   |
| ARCHITECTURE AND CONSTRUCTION                 | AV. PERIFERICO ARCO NOROESTE S/N COL. CASA<br>BLANCA , 86060, VILLAHERMOSA , Tabasco (MX),<br>México | <ul> <li>993 238 7357</li> <li></li></ul>                                  |                                  | DETALLES   |

Al seleccionar el contacto, Odoo lo registrará automáticamente en la venta que estamos armando.

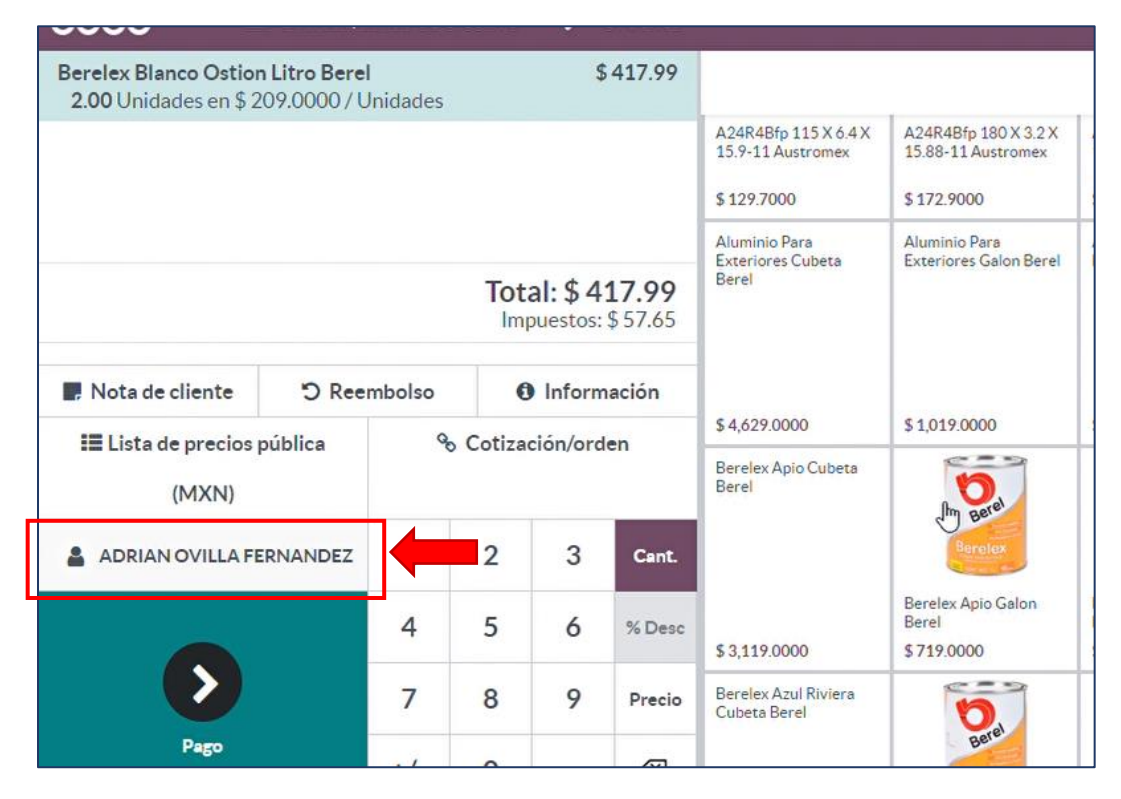

Si nos equivocamos al elegir el cliente, sólo debemos volver a seleccionar ese botón y elegir el cliente correcto de la misma manera que vimos: Buscando en el listado de contactos y seleccionando. Odoo actualizará el registro automáticamente.

Luego, podemos seguir seleccionando productos y modificando cantidades de nuestra orden, o podemos proceder directamente al cobro de venta con el botón azul "Pago".

**¡Recuerda!** Los métodos de pago principales en Odoo son: Efectivo, Transferencia, Tarjeta de Crédito y Tarjeta de Débito. Al momento de realizar el cobro, cerciórate de registrar el método de pago correcto para evitar inconsistencias en tus detalles de ventas.

| <b>Odoo</b> ID Entrada/salida de efectivo | √ <sup>1</sup> Ordenes |         |     | 4                          | Edith Kristell Gutièrrez Reyes  🔿 😭 |
|-------------------------------------------|------------------------|---------|-----|----------------------------|-------------------------------------|
| « Volver                                  |                        | Pago    | )   |                            |                                     |
| MÉTODO DE PAGO<br>Efectivo                | Restantes \$           | \$ 0.00 | Car | mbio <mark>\$ 0</mark> .00 | ADRIAN OVILLA FERNANDEZ             |
| Transferencia electronica                 | Adeudo total \$4       | 17.99   |     |                            | 🖹 Factura                           |
| Tarjeta de Credito                        |                        |         |     |                            |                                     |
| Tarjeta de Debito                         | 1                      | 2       | 3 🖑 | +10                        |                                     |
| RESUMEN<br>Efectivo 417.99                | 4                      | 5       | 6   | +20                        |                                     |
| 0                                         | 7                      | 8       | 9   | +50                        |                                     |
| Validar                                   | +/-                    | 0       | •   | $\bigotimes$               |                                     |

Al seleccionar un método de pago, Odoo automáticamente carga el monto total de la compra para liquidar la cuenta, registrándolo en la parte de "Resumen".

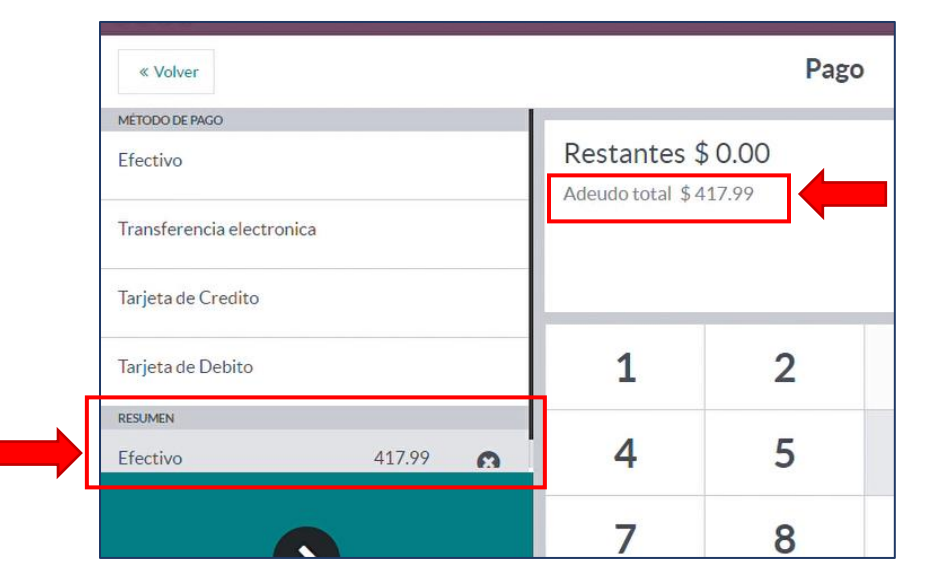

Esto es útil para agilizar el cobro cuando la transacción es por métodos de pago que no requieren entregar cambio, como lo es la Transferencia y los cobros con Tarjeta.

**Sin embargo**, aunque se cargue automáticamente, luego puedes definir la cantidad de dinero que recibes, como resulta necesario en los cobros con efectivo donde recibimos billetes con cifras cerradas o en las ocasiones donde el cliente decide pagar con dos métodos de pagos (Ej. \$200.00 en efectivo y el resto con tarjeta).

Es poco común que un cliente pague exactamente el total de la venta cuando paga por completo en efectivo, así que después de seleccionar nuestro método de pago, debemos modificarlo.

Para esto, debes seleccionar en la parte de "Resumen" el método de pago que se quiere cambiar (Ej. Efectivo). Luego, debes apoyarte en el teclado numérico para registrar el dinero que recibes; así, Odoo calculará el cambio que se debe regresar.

Por ejemplo, registramos que en esta compra el cliente nos pagó con un billete de \$500.00 para una transacción por \$417.99. Seleccionamos en la parte "Resumen" el recuadro gris del método de pago previamente adjuntado (efectivo), y luego en el teclado digitamos 5 0 0 para registrar la cantidad recibida. Si queremos registrar también centavos, podemos hacerlo utilizando el punto (.) y digitando los decimales.

| Tarjeta de Credito         |                  |         | _ |                      |                          |
|----------------------------|------------------|---------|---|----------------------|--------------------------|
| Tarjeta de Debito          |                  | 1       | 2 | 3 🖑                  | +10                      |
| RESUMEN<br>Efectivo 417.99 |                  | 4       | 5 | 6                    | +20                      |
|                            |                  |         |   |                      |                          |
| Ο                          |                  | 7       | 8 | 9                    | +50                      |
| Validar                    | +                | /-      | 0 | •                    | $\otimes$                |
|                            |                  |         |   | 7                    |                          |
| Entrada/salida de efectivo | Ordenes          |         |   |                      | Edith Kristell Gutierrez |
| « Volver                   |                  | Pago    |   |                      |                          |
| Efectivo                   | Restantes S      | \$ 0.00 | С | ambio <b>\$ 82.0</b> |                          |
| Transferencia electronica  | Adeudo total \$4 | 17.99   |   |                      | Factura                  |
| Tarjeta de Credito         |                  |         |   |                      |                          |
| Tarjeta de Debito          | 2 1              | 2       | 2 | +10                  | -                        |
| RESUMEN                    | -                | 2       | 5 | +10                  | _                        |
| Efectivo 500.00            | 4                | 5       | 6 | +20                  |                          |
|                            | 7                | 8       | 9 | +50                  |                          |
| Validar                    | +/-              | 0       | • | $\langle X \rangle$  |                          |

*El cambio se calculará automáticamente y después sólo debemos ocuparnos de regresar la cantidad de dinero correcta, que en este ejemplo es de \$82.01.* 

Esta modificación de monto puedes hacerla con más de un método de pago en la misma transacción. Para ello, también debes seleccionar el método de pago que quieres modificar y con el teclado numérico definir el monto.

| « Volver                         |          |   |                    | Pago   |
|----------------------------------|----------|---|--------------------|--------|
| Tarjeta de Débito [TD]           |          |   | Restantes \$       | 0.00   |
| Tarjeta de Crédito [TC]          |          |   | Adeudo total \$1,2 | 238.00 |
| Cheque Nominativo [CH]           |          |   |                    |        |
| RESUMEN                          |          |   |                    |        |
| Transferencia electrónica / SPEI | 238.00   | 8 | 1                  | 2      |
| Efectivo VR1 Caja Ruiz Cortines  | 1,000.00 | Θ | 4                  | 5      |
|                                  |          |   | 7                  | 8      |
|                                  |          |   | ,                  | •      |
| Validar                          |          |   | +/-                | 0      |

Por ejemplo, \$1000.00 en efectivo y el resto por transferencia.

Si llegas a agregar un método equivocado, puedes eliminarlo en la equis (X) dentro del casillero.

| RESUMEN                          |          |   |     |   |
|----------------------------------|----------|---|-----|---|
| Transferencia electrónica / SPEI | 238.00   | 8 | - 1 | 2 |
| Efectivo VR1 Caja Ruiz Cortines  | 1,000.00 | 0 | 4   | 5 |
| 6                                |          |   | 7   | 8 |

Por último, después de registrar el (o los) método de pago correspondientes para saldar la cuenta, Odoo nos permite validar. Una vez que hemos validado la venta, automáticamente nos lleva a la pantalla para imprimir nuestro ticket de venta.

# UPDV | #6 | CREAR UN CLIENTE QUE NO REQUIERE FACTURA EN PUNTO DE VENTA | PDV ODOO

### https://youtu.be/3c1uP3lKvnM

Cuando no encontramos un cliente en nuestra lista de contactos después de buscarlo para una venta, podemos crear un contacto nuevo. La creación de contactos y la manera de dar de alta sus datos cambia dependiendo del tipo de cliente y si requiere factura o no.

En este apartado, vamos a crear un cliente que no requiere factura. Es decir, un contacto para facturación de naturaleza "Público en general".

¡Cuidado! Puede ocurrir que el cliente no quiera proporcionarnos su nombre para registrarlo como contacto en nuestra base de datos. En ese caso debes **buscar** el contacto **"Público en general"** en nuestra lista en Punto de Venta.

# No debes crear un nuevo contacto llamado "Público en general" porque ya existe uno, debes buscarlo y seleccionarlo.

Para crear un nuevo cliente que no requiere factura, necesitas saber:

- Nombre del cliente (Persona que no requiere factura).
- Dirección de BTP del golfo. (Blvd Adolfo Ruiz Cortines, 1428-A)
- Código Postal de BTP del golfo. (86059)
- RFC Genérico. (XAXX010101000)
- Régimen fiscal: Sin obligaciones fiscales.

Ahora, nos apoyamos en el botón "Cliente" en nuestra pantalla de Punto de Venta.

|         |                      | Tot:<br>Imp                    | al: \$6     | <b>27.00</b><br>\$86.48                                                                                | 15.9-11 Austromex<br>\$ 129.7000                                                                                                    | \$ 172.9000                                                                                                    |
|---------|----------------------|--------------------------------|-------------|----------------------------------------------------------------------------------------------------|----------------------------------------------------------------------------------------------------|----------------------------------------------------------------------------------------------------|
| D Ree   | mbolso 🛛 Información |                                |             |                                                                                                    | Aluminio Para<br>Exteriores Cubeta<br>Berel                                                                                                    | Aluminio Para<br>Exteriores Galo                                                                                                    |
| pública | Q                    | o Cotizad                      | ción/oro    | len                                                                                                    |                                                                                                    |                                                                                                    |
| im 🗲    | 1                    | 2                              | 3           | Cant.                                                                                                  | \$ 4,629.0000                                                                                                    | \$ 1,019.0000                                                                                                    |
|         | 4                    | 5                              | 6           | % Desc                                                                                                 | Bere <mark>l</mark> ex Apio Cubeta<br>Bere <mark>l</mark>                                                                                                    | Berel                                                                                                    |
|         | ී Ree<br>pública     | ی Reembolso<br>pública م<br>اس | D Reembolso | Total: \$ 6    D Reembolso    D Reembolso    O Inform    Dública    Cotización/ord    1    2    3    4 | Total: \$ 627.00<br>Impuestos: \$ 86.48         D Reembolso       Información         pública       © Cotización/orden         pública       Quant         publica       Quant         publica <t< td=""><td>Total: \$ 627.00<br/>Impuestos: \$ 86.48       15.9-11 Austromex<br/>\$ 129.7000         D Reembolso       Información       Aluminio Para<br/>Exteriores Cubeta<br/>Berel         Dública       © Cotización/orden       \$ 4,629.0000         Marcel       \$ 4,629.0000       Berelex Apio Cubeta<br/>Berel</td></t<> | Total: \$ 627.00<br>Impuestos: \$ 86.48       15.9-11 Austromex<br>\$ 129.7000         D Reembolso       Información       Aluminio Para<br>Exteriores Cubeta<br>Berel         Dública       © Cotización/orden       \$ 4,629.0000         Marcel       \$ 4,629.0000       Berelex Apio Cubeta<br>Berel |

En la Lista de contactos, después de buscar el contacto y no encontrarlo, seleccionamos "Crear".

| odoo   | 🔟 Entrada/salida de efectivo 🛛 🚸 🚺 Ordenes | Edith Kristell Gutiérrez |
|--------|--------------------------------------------|--------------------------|
| Crear  |                                            | <b>Q</b> ROSALIA HERRERA |
| Nombre | Dirección                                  | Contacto                 |
|        | 6                                          | Buscar más               |

Al seleccionar "Crear", aparecerá una pantalla para registrar los datos de nuestro nuevo contacto.

| 0000    | Entrada/sanda de electivo | w Ordene |             |                                |   |
|---------|---------------------------|----------|-------------|--------------------------------|---|
| Guardar | Descartar                 |          |             |                                |   |
| 0       | Nombre                    |          |             |                                |   |
| Calle   | Calle                     |          | Idioma      | English (US)                   | ~ |
| Ciudad  | Ciudad                    |          | Correo      |                                |   |
| Código  |                           |          | electrónico |                                |   |
| postal  | C.P.                      |          | Teléfono    |                                |   |
| Estado  | TABASCO                   | ~        | Celular     |                                |   |
| País    | México                    | ~        | Código de   |                                |   |
|         |                           |          | barras      |                                |   |
|         |                           |          | RFC         |                                |   |
|         |                           |          | Lista de    |                                |   |
|         |                           |          | precios     | Lista de precios pública (MXN) | ~ |

Este formulario, tomando en cuenta que se trata de un cliente que nos dio su nombre, pero no requiere factura, debe ser rellenado:

- Primero, el nombre del cliente;
- **Segundo**, rellenar los campos Calle y Código Postal con los datos de nuestra empresa, BTP del Golfo (el estado y país están en automático como Tabasco y México);
- Tercero, cambiar el idioma a Español (MX);
- *Cuarto*, colocar el RFC Genérico;
- *Quinto*, opcionalmente colocar número de teléfono o correo, si el cliente lo permite.

Por ejemplo, vamos a registrar a Rosalía Herrera, cliente que no requiere factura y nos proporcionó su correo para enviarle su ticket. Siguiendo los requerimientos del formulario de registro, quedará de la siguiente manera:

| 000     | Entrada/Sanda de electivo        | - Or ueries | k           |                                |   |
|---------|----------------------------------|-------------|-------------|--------------------------------|---|
| Guardar | Descartar                        |             |             |                                |   |
| 0       |                                  |             |             |                                |   |
| 0       | ROSALIA HERRERA                  |             |             |                                |   |
| Calle   | BLVD ADOLFO RUIZ CORTINES 1428-A |             | Idioma      | Spanish (MX) / Español (MX)    | ~ |
| Ciudad  | Ciudad                           |             | Correo      |                                |   |
| Código  |                                  |             | electrónico | rosaliaherrera45@gmail.com     |   |
| postal  | 86059                            |             | Teléfono    |                                |   |
| Estado  | TABASCO                          | ~           | Celular     |                                |   |
| País    | México                           | ~           | Código de   |                                |   |
|         |                                  |             | barras      |                                |   |
|         |                                  |             | RFC         | XAXX010101000                  |   |
|         |                                  |             | Lista de    |                                |   |
|         |                                  |             | precios     | Lista de precios pública (MXN) | ~ |

El finalizar el registro de datos en el formulario, seleccionamos guardar. Odoo actualizará nuestra venta de manera automática con la nueva información de cliente.

| odoo @                                          | I Entrada/s                   | alida de e            | fectivo    | <b>§</b> 1 | Ordenes                 |                                                                                         |                                                                      |
|-------------------------------------------------|-------------------------------|-----------------------|------------|------------|-------------------------|-----------------------------------------------------------------------------------------|----------------------------------------------------------------------|
| Berelex Azul Artico Li<br>3.00 Unidades en \$ 2 | <b>tro Berel</b><br>09.0000/L | Inidades              |            | 4          | 627.00                  |                                                                                         |                                                                      |
|                                                 |                               |                       |            |            |                         | AU Automotive<br>Esmalte Motor Azul<br>Ford Brillante 340 ml<br>Rust Oleum<br>\$ 0.0000 | 7P-350 C-THANE<br>S350 R/C Kit Galon<br>0.93 Ltrs CIN<br>\$ 986.4900 |
|                                                 |                               |                       | Tot<br>Imj | al: \$6    | <b>27.00</b><br>\$86.48 | A24R4Bfp 115 X 6.4 X<br>15.9-11 Austromex<br>\$ 129.7000                                | A24R4Bfp 180 X 3.2<br>15.88-11 Austromer<br>\$ 172.9000              |
| 📕 Nota de cliente                               | ්ට Ree                        | embolso 🚯 Información |            |            | nación                  | Aluminio Para<br>Exteriores Cubeta                                                      | Aluminio Para<br>Exteriores Galon Be                                 |
| I∎ Lista de precios p<br>(MXN)                  | oública                       | ą                     | o Cotiza   | ción/orc   | len                     |                                                                                         |                                                                      |
| ROSALIA HER                                     | RERA                          |                       | 2          | 3          | Cant.                   | \$ 4,629.0000                                                                           | \$ 1,019.0000                                                        |
|                                                 |                               | 4                     | 5          | 6          | % Desc                  | Berelex Apio Cubeta<br>Berel                                                            | Berel                                                                |
| $\mathbf{b}$                                    |                               | 7                     | 8          | 9          | Precio                  |                                                                                         | Berelex                                                              |
| Pago                                            |                               | +/-                   | 0          |            | $\otimes$               | \$ 3,119.0000                                                                           | Berelex Apio Galon<br>Berel<br>\$719.0000                            |

Luego procedemos con nuestro registro de cobro y finalizamos nuestra venta de manera normal.

Esta información llega naturalmente hasta nuestra Orden de venta y facturación. Sin embargo, debes hacer una última revisión al contacto antes de facturar: el Régimen Fiscal. Para ello, accede al listado de Órdenes de nuestro Punto de Venta y busca la Orden del cliente que dimos de alta.

| Punto de venta Tablero        | Órdenes   | Productos Reportes  | Configuración        |                          | 👳 🔨 🖉 BTP Del Golfo 🗙 🌔                       | 🧕 Edith Krist |
|-------------------------------|-----------|---------------------|----------------------|--------------------------|-----------------------------------------------|---------------|
| nto de venta / Órdenes        |           |                     | Punto de venta       | Caja Villahermosa Ruiz C | Cortines (Edith Kristell Gutiérrez Reyes) × B | uscar         |
|                               |           |                     | ▼ Filtros            | 🕈 Agrupar por 🔺 Favori   | tos                                           | 1-8           |
| Ref. de venta                 | Sesión    | Fecha               | Número de recibo     | Cliente                  | Empleado                                      | Total         |
| Caja Villahermosa Ruiz C/6425 | POS/03247 | 11/07/2023 12:46:26 | Orden 03247-001-0001 | ROSALIA HERRERA          | Edith Kristell Gutiérrez Reyes                | \$ 627.00     |
| Caja Villahermosa Ruiz C/6424 | POS/03246 | 11/07/2023 08:23:37 | Orden 03246-002-0001 | Público en General       | 🐣 Edith Kristell Gutiérrez Reyes              | \$ 2,138.00   |
| Caja Villahermosa Ruiz C/6423 | POS/03224 | 10/07/2023 19:02:25 | Orden 03224-012-0008 | JOSE ALBERTO GARCIA      | JOSE DE JESUS VILLALOBOS DE LA                | \$ 586.07     |
| Caja Villahermosa Ruiz C/6422 | POS/03224 | 10/07/2023 18:50:28 | Orden 03224-012-0007 | ANGEL                    | JOSE DE JESUS VILLALOBOS DE LA                | \$ 32.27      |
| Caja Villahermosa Ruiz C/6421 | POS/03224 | 10/07/2023 18:39:21 | Orden 03224-012-0006 | NEYDI                    | JOSE DE JESUS VILLALOBOS DE LA                | \$ 561.54     |

En nuestra Orden de venta, accede al perfil de contacto de nuestro cliente en el símbolo de flecha que aparece al acercar nuestro puntero al nombre del contacto. Esto nos llevará al enlace interno.

| URA DEVOL                                             | 'ER PRODUCTOS                                                                                                    | NUEVO PAGA             |
|-------------------------------------------------------|----------------------------------------------------------------------------------------------------|------------------------|
|                                                       |                                                                                                    | Recoleccione           |
| Ref. de venta                                         | Caja Villahermosa Ruiz C/6425                                                                                                    |                        |
| Fecha                                                 | 11/07/2023 12:46:26                                                                                                    |                        |
| Sesión                                                | POS/03247                                                                                                    |                        |
|                                                       | Edith Kristell Gutiérrez Reyes                                                                                                    |                        |
| Cajero ·                                              | a balance and a subscript state of the subscript state of the subscr |                        |
| Cliente<br>Posición fiscal                            | ROSALIA HERRERA                                                                                                    |                        |
| Cliente<br>Posición fiscal<br>Productos               | Pagos Información adicional Notas                                                                                                    |                        |
| Cliente<br>Posición fiscal<br>Productos<br>Nombre com | ROSALIA HERRERA         Pagos       Información adicional         Notas         vleto       Número de lote/de serie         Cantidad       UdM         Precio unitario       Desc.% Impuestos         Subtotal sin impuesto                                                                                                    | itos Subtotal <b>≓</b> |

Dentro del enlace, veremos el perfil de nuestro cliente. Aquí podemos corregir algún dato o añadir más información que nos haya hecho falta. **Lo importante es identificar la pestaña** <u>MX EDI,</u> que se encuentra en la parte debajo de nuestro formulario básico.

| O Persona 🔿 Empresa     |                 |                 |                |        |                    |                                    |
|-------------------------|-----------------|-----------------|----------------|--------|--------------------|------------------------------------|
| ROSALIA H               | ERRERA          |                 |                |        |                    |                                    |
| Nombre de la empresa    |                 |                 |                |        |                    |                                    |
| Contacto                | BLVD ADOLFO RUI | Z CORTINES 1428 | -A             |        | Puesto de trabajo  | p. ej. Director de ventas          |
|                         | Calle 2         |                 |                |        | Teléfono           |                                    |
|                         | Ciudad          | TABASCO (       | VIX) 86059     |        | Móvil              |                                    |
|                         | México          | I               |                | *      | WOVII              |                                    |
| RFC ?                   | XAXX010101000   |                 |                |        | Correo electrónico | rosaliaherrera45@gmail.com         |
| Licencia del Operador   |                 |                 |                |        | Sitio web          | p. ej. https://www.odoo.com        |
| cupp 2                  |                 |                 |                |        | Título             | p. ej. Señor                       |
| CORP                    |                 |                 |                |        | Idioma ?           | Spanish (MX) / Español (MX)        |
|                         |                 |                 |                |        | Categorías         | p. ej. "B2B", "VIP", "Consultoría' |
| Contactos y direcciones | Venta v compra  | Contabilidad    | Notas internas | MX EDI | Ameriner           |                                    |

Selecciona esta pestaña para poder abrir esta configuración fundamental para la facturación.

| Contactos y direcciones | Ve <mark>n</mark> ta y comp <mark>r</mark> a | Contabilidad | Notas internas | MX EDI | Asigna <mark>r un</mark> partner |  |
|-------------------------|----------------------------------------------|--------------|----------------|--------|----------------------------------|--|
|-------------------------|----------------------------------------------|--------------|----------------|--------|----------------------------------|--|

Al abrir esta pestaña, se mostrará la opción para cambiar el Régimen fiscal (Fiscal Regime). Viene de manera predeterminada como "General de Ley Personas Morales". Existe una lista amplia de diferentes Regímenes que podemos seleccionar.

En este caso, como nuestro cliente Rosalía Herrera no requiere factura, debemos activar su Régimen Fiscal como "Sin obligaciones fiscales".

|                                                                                    |                                                   |              |                |        | Idioma <sup>?</sup><br>Categorías | Spanish (MX) / Español (MX)<br>p. ej. "828", "VIP", "Consultoría   |  |
|------------------------------------------------------------------------------------|---------------------------------------------------|--------------|----------------|--------|-----------------------------------|--------------------------------------------------------------------|--|
| Contactos y direcciones                                                            | Ve <mark>n</mark> ta y compra                     | Contabilidad | Notas internas | MX EDI | Asignar un partnei                | n                                                                  |  |
| Adenda ?                                                                           |                                                   |              |                |        |                                   |                                                                    |  |
| Kiscal Regime ? Gen                                                                | eral de <mark>L</mark> ey Perso <mark>n</mark> as | s Morales    |                |        |                                   |                                                                    |  |
| No Tax Breakdown ?                                                                 |                                                   |              |                |        |                                   |                                                                    |  |
| External Trade ?                                                                   |                                                   |              |                |        |                                   |                                                                    |  |
|                                                                                    |                                                   |              |                |        |                                   |                                                                    |  |
|                                                                                    |                                                   |              |                |        |                                   |                                                                    |  |
| viar mensaje Registrar ur                                                          | na nota 🛛 📀 Activ                                 | vidades      |                |        |                                   |                                                                    |  |
|                                                                                    |                                                   |              |                |        |                                   |                                                                    |  |
| CURP ?                                                                             |                                                   |              |                |        |                                   |                                                                    |  |
|                                                                                    |                                                   |              |                |        | 1 11 7                            |                                                                    |  |
|                                                                                    |                                                   |              |                |        | Idioma ·                          | Spanish (MX) / Español (MX)                                        |  |
|                                                                                    |                                                   |              |                |        | Categorías                        | Spanish (MX) / Español (MX)<br>p. ej. "B2B", "VIP", "Consultoría", |  |
| Contactos y direcciones                                                            | Venta y compra                                    | Contabilidad | Notas internas | MX EDI | Categorías<br>Asignar un partner  | Spanish (MX) / Español (MX)<br>p. ej. "B2B", "VIP", "Consultoría", |  |
| Contactos y direcciones                                                            | Venta y compra                                    | Contabilidad | Notas internas | MX EDI | Categorías<br>Asignar un partner  | Spanish (MX) / Español (MX)<br>p. ej. "B2B", "VIP", "Consultoría", |  |
| Contactos y direcciones<br>Adenda ?                                                | Venta y compra                                    | Contabilidad | Notas internas | MX EDI | Categorías Asignar un partner     | Spanish (MX) / Español (MX)<br>p. ej. "B2B", "VIP", "Consultoría", |  |
| Contactos y direcciones<br>Adenda <sup>?</sup><br>Fiscal Regime <sup>?</sup> Sin o | Venta y compra                                    | Contabilidad | Notas internas | MX EDI | Categorías<br>Asignar un partner  | Spanish (MX) / Español (MX)<br>p. ej. "B2B", "VIP", "Consultoría", |  |
| Contactos y direcciones<br>Adenda ?<br>Fiscal Regime Sin o<br>No Tax Breakdown ?   | Venta y compra                                    | Contabilidad | Notas internas | MX EDI | Categorías<br>Asignar un partner  | Spanish (MX) / Español (MX)<br>p. ej. "B2B", "VIP", "Consultoría", |  |
| Contactos y direcciones<br>Adenda ?<br>Fiscal Regime Sin o<br>No Tax Breakdown ?   | Venta y compra                                    | Contabilidad | Notas internas | MX EDI | Categorías<br>Asignar un partner  | Spanish (MX) / Español (MX)<br>p. ej. "B2B", "VIP", "Consultoría", |  |
| Contactos y direcciones<br>Adenda ?<br>Fiscal Regime i Sin o<br>No Tax Breakdown ? | Venta y compra                                    | Contabilidad | Notas internas | MX EDI | Categorías<br>Asignar un partner  | Spanish (MX) / Español (MX)<br>p. ej. "B2B", "VIP", "Consultoría", |  |
| Contactos y direcciones<br>Adenda ?<br>Fiscal Regime Sin o<br>No Tax Breakdown ?   | Venta y compra                                    | Contabilidad | Notas internas | MX EDI | Categorías<br>Asignar un partner  | Spanish (MX) / Español (MX)<br>p. ej. "B2B", "VIP", "Consultoría", |  |

Una vez hecho el cambio, en la parte de arriba guardamos en el ícono de nube.

| Oportunida                   | Reuniones | \$ 0<br>Ventas            | Órdenes De | Suscripciones     | Compras                   |
|------------------------------|-----------|---------------------------|------------|-------------------|---------------------------|
| • Persona · En               | npresa    |                           |            |                   |                           |
|                              |           | •                         |            |                   |                           |
| ROSALIA                      | A HEKKEK  | A                         |            |                   |                           |
| Nombre de la emp             | A HEKKEK/ | Ą                         |            |                   |                           |
| Nombre de la emp<br>Contacto | A HERRERA | A<br>D RUIZ CORTINES 1428 | -A         | Puesto de trabajo | p. ej. Director de ventas |

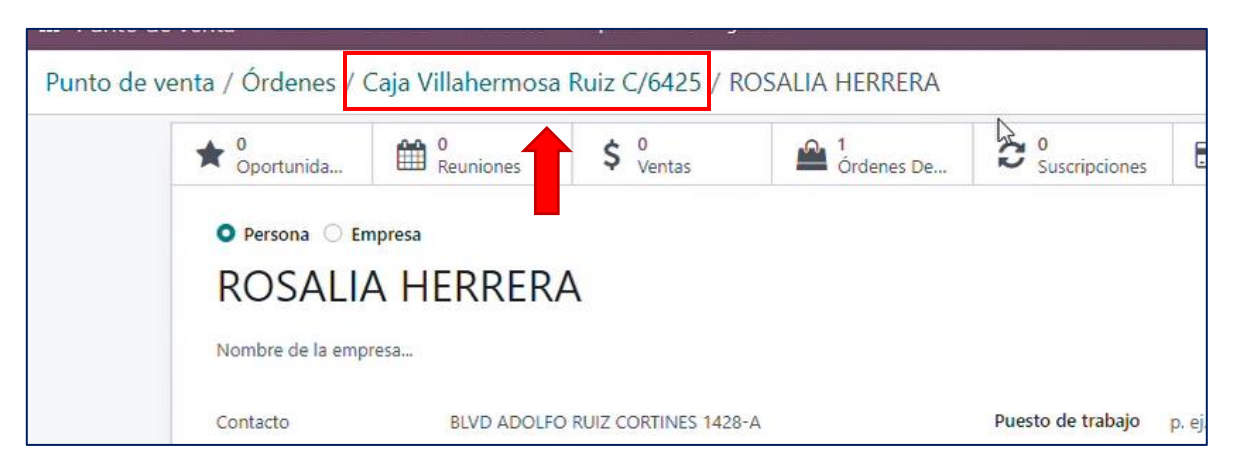

Guardados nuestros cambios, regresamos por este camino de enlaces hasta nuestra orden.

Habiendo hecho el cambio, entonces ya podemos facturar de manera normal nuestra Orden.

| CTURA DEV       | OLVER PR  | ODUCTOS                             |       |          |     |                 |        |           |                      |
|-----------------|-----------|-------------------------------------|-------|----------|-----|-----------------|--------|-----------|----------------------|
| Ref. de venta   | Caja Vill | aher <mark>m</mark> osa Ruiz C/6425 |       |          |     |                 |        |           |                      |
| Fecha           | 11/07/2   | 023 12:46:26                        |       |          |     |                 |        |           |                      |
| Sesión          | POS/032   | 247                                 |       |          |     |                 |        |           |                      |
| Cajero ?        | Edith Kri | istell Gutiérrez Reyes              |       |          |     |                 |        |           |                      |
| Cliente         | ROBALIA   | A HERRERA                           |       |          |     |                 |        |           |                      |
| Posición fiscal |           |                                     |       |          |     |                 |        |           |                      |
| Productos       | Pagos     | Información adicional               | Notas |          |     |                 |        |           |                      |
| Nombre comp     | oleto     | Número de lote/de se                | rie   | Cantidad | UdM | Precio unitario | Desc.% | Impuestos | Subtotal sin impuest |
|                 |           |                                     |       |          |     |                 |        | (         |                      |

# UPDV | #7 | CREAR UN CLIENTE -PERSONA FISICA CON RFC- EN PUNTO DE VENTA | PDV ODOO

### https://youtu.be/yE-YrgnO7ns

Cuando no encontramos un cliente en nuestra lista de contactos después de buscarlo para una venta, podemos crear un contacto nuevo. La creación de contactos y la manera de dar de alta sus datos cambia dependiendo del tipo de cliente y si requiere factura o no.

En este apartado, vamos a crear un cliente (persona) que sí requiere factura. Es decir, un contacto para facturación de naturaleza "Persona física".

# Recuerda siempre buscar el contacto antes de crearlo, así evitaremos duplicarlo por error.

Para crear un nuevo cliente (persona) que sí requiere factura, necesitas saber:

- Nombre del cliente (Una persona).
- Dirección del cliente (De la persona).
- Código Postal del cliente (De la persona).
- RFC del cliente (De la persona).
- Régimen fiscal: Personas Físicas con actividades empresariales y profesionales.

Ahora, nos apoyamos en el botón "Cliente" en nuestra pantalla de Punto de Venta.

| 1.00 Unidades en \$ 71        | .9.0000 / Unida | ades |                | 4                      | 719.00                 | Esmalte Motor Azul<br>Ford Brillante 340 ml<br>Rust Oleum             | \$350<br>0.93       |
|-------------------------------|-----------------|------|----------------|------------------------|------------------------|-----------------------------------------------------------------------|---------------------|
|                               |                 |      |                |                        |                        | \$ 0.0000                                                             | \$ 98               |
|                               |                 |      | Total<br>Impue | <b>:\$9</b><br>stos:\$ | <b>28.00</b><br>128.00 | \$ 0.0000<br>A24R4Bfp 115 X 6.4 X<br>15.9-11 Austromex<br>\$ 129.7000 | A24<br>15.8<br>\$17 |
| 📕 Nota de cliente             | ි Reembo        | lso  | 0              | Inform                 | nación                 | Aluminio Para<br>Exteriores Cubeta<br>Berel                           | Alun<br>Exte        |
| 📰 Lista de precios p<br>(MXN) | ública          | % Co | otizacio       | ón/ord                 | en                     |                                                                       |                     |
| Cliente                       | hn (            |      | 2              | 3                      | Cant.                  | \$ 4,629.0000                                                         | \$ 1,0              |
|                               | 4               | 4    | 5              | 6                      | % Desc                 | Berelex Apio Cubeta<br>Berel                                          |                     |
| $\mathbf{b}$                  | 3               | 7    | 8              | 9                      | Precio                 |                                                                       |                     |

En la Lista de contactos, después de buscar el contacto y no encontrarlo, seleccionamos "Crear".

| odoo   | 🔟 Entrada/salida de efectivo 🛛 🔞 | Ordenes    | Edith Kristell Gutiérrez R |   |
|--------|----------------------------------|------------|----------------------------|---|
| Crear  |                                  |            | Q NATIVIDAD LOPEZ CASTRO   |   |
| Nombre | Dirección                        | Contacto   |                            | E |
|        |                                  | Buscar más |                            |   |

Al seleccionar "Crear", aparecerá una pantalla para registrar los datos de nuestro nuevo contacto.

| Guardar | Descartar |   |             |                                |   |
|---------|-----------|---|-------------|--------------------------------|---|
| 0       | Nombre I  |   |             |                                |   |
| Calle   | Calle     |   | Idioma      | English (US)                   | ~ |
| Ciudad  | Ciudad    |   | Correo      |                                |   |
| Código  |           |   | electrónico |                                |   |
| postal  | C.P.      |   | Teléfono    |                                |   |
| Estado  | TABASCO   | ~ | Celular     |                                |   |
| País    | México    | ~ | Código de   |                                |   |
|         |           |   | barras      |                                |   |
|         |           |   | RFC         |                                |   |
|         |           |   | Lista de    |                                |   |
|         |           |   | precios     | Lista de precios pública (MXN) | ~ |

Este formulario, tomando en cuenta que se trata de un cliente que nos dio sus datos para facturación, debe ser rellenado:

- Primero, el nombre completo del cliente;
- **Segundo**, rellenar los campos Calle y Código Postal con los datos proporcionados por el cliente (y modificar el Estado si corresponde. Ej. Oaxaca).
- Tercero, cambiar el idioma a Español (MX);
- *Cuarto*, colocar el RFC del cliente;
- *Quinto*, opcionalmente colocar número de teléfono o correo, si el cliente lo permite.

Por ejemplo, vamos a registrar a Natividad López Castro, cliente que <u>sí</u> requiere factura y nos proporcionó sus datos para emitirle su comprobante fiscal. Siguiendo los requerimientos del formulario de registro, quedará de la siguiente manera:

| Guardar | Descartar                                     |             |                                |   |
|---------|-----------------------------------------------|-------------|--------------------------------|---|
| 0       | NATIVIDAD LOPEZ CASTRO                        |             |                                |   |
| Calle   | Principal Rchería La Lima PEMEX Buganbilia 45 | Idioma      | Spanish (MX) / Español (MX)    | * |
| Ciudad  | Ciudad                                        | Correo      |                                |   |
| Código  |                                               | electrónico |                                |   |
| postal  | 86288                                         | Teléfono    |                                |   |
| Estado  | TABASCO                                       | Celular     |                                |   |
| País    | México                                        | Código de   |                                |   |
|         |                                               | barras      |                                |   |
|         |                                               | RFC         | CALN910321VQ3                  |   |
|         |                                               | Lista de    |                                |   |
|         |                                               | precios     | Lista de precios pública (MXN) | * |

El finalizar el registro de datos en el formulario, seleccionamos guardar. Odoo actualizará nuestra venta de manera automática con la nueva información de cliente.

| odoo                                       | 🖸 Entrada/s               | salida de e             | fectivo      | <b>1</b>               | Ordenes      |                                                                                         |                                                                      |
|--------------------------------------------|---------------------------|-------------------------|--------------|------------------------|--------------|-----------------------------------------------------------------------------------------|----------------------------------------------------------------------|
| Berelex Azul Artico<br>1.00 Unidades en \$ | Litro Berel<br>209.0000/l | J <mark>nid</mark> ades |              | 5                      | 209.00       |                                                                                         |                                                                      |
| Berelex Azul Artico<br>1.00 Unidades en \$ | Galon Berel<br>719.0000/U | Jnidades                |              | \$                     | 5719.00      | AU Automotive<br>Esmalte Motor Azul<br>Ford Brillante 340 ml<br>Rust Oleum<br>\$ 0.0000 | 7P-350 C-THANE<br>S350 R/C Kit Galon<br>0.93 Ltrs CIN<br>\$ 986.4900 |
|                                            |                           |                         | Tot.<br>Impi | al: \$ 9<br>uestos: \$ | <b>28.00</b> | A24R4Bfp 115 X 6.4 X<br>15.9-11 Austromex<br>\$ 129.7000                                | A24R4Bfp 180 X 3.2><br>15.88-11 Austromex<br>\$ 172.9000             |
| 📕 Nota de cliente                          | 'D Ree                    | mbolso                  | C            | Inform                 | nación       | Aluminio Para<br>Exteriores Cubeta<br>Berel                                             | Aluminio Para<br>Exterior <mark>e</mark> s Galon <mark>B</mark> ere  |
| I≣ Lista de precio<br>(MXN)                | s pública                 | Q                       | > Cotiza     | ción/orc               | len          | Dere,                                                                                   |                                                                      |
|                                            | EZ CASTRO                 | -                       | 2            | 3                      | Cant.        | \$ 4,629.0000                                                                           | \$ 1,019.0000                                                        |
|                                            |                           | 4                       | 5            | 6                      | % Desc       | Berelex Apio Cubeta<br>Berel                                                            | Berel                                                                |
|                                            |                           | 7                       | 8            | 9                      | Precio       |                                                                                         | Barelex                                                              |
| Pago                                       |                           | +/-                     | 0            |                        | $\otimes$    | \$ 3,119.0000                                                                           | Berelex Apio Galon<br>Berel<br>\$ 719.0000                           |

Luego procedemos con nuestro registro de cobro y finalizamos nuestra venta de manera normal.

Esta información llega naturalmente hasta nuestra Orden de venta y facturación. Sin embargo, debes hacer una última revisión al contacto antes de facturar: el Régimen Fiscal. Para ello, accede al listado de Órdenes de nuestro Punto de Venta y busca la Orden del cliente que dimos de alta.

| nto de venta T                    | ablero | Órdenes   | Productos  | Reportes | Configuración       |                                | 21 0                | BTP Del Golfo                  | 🗙 👤 Edith Kris |
|-----------------------------------|--------|-----------|------------|----------|---------------------|--------------------------------|---------------------|--------------------------------|----------------|
| ) de venta / Órc                  | lenes  |           |            |          | Punto de            | venta Caja Villahermosa Ruiz ( | Cortines (Edith Kri | stell Gutiérrez Reye           | s) × Buscar    |
|                                   |        |           |            |          | ▼ Filtro            | s 📚 Agrupar por 🔺 Favori       | itos                |                                | 1-             |
| f. de venta                       |        | Sesión    | Fecha      |          | Número de recibo    | Cliente                        | Empleado            |                                | Total          |
| a Villahermosa <mark>Ru</mark> iz | C/6426 | POS/03247 | 11/07/2023 | 13:02:27 | Orden 03247-001-000 |                                | 🐣 Edith Kriste      | I Gutiérrez Reyes              | \$ 928.00      |
| a Villahermosa Ruiz               | C/6425 | POS/03247 | 11/07/2023 | 12:46:26 | Orden 03247-001-000 | ROSALIA HERRERA                | 🍓 Edith Kriste      | II Gutiérrez Reyes             | \$ 627.00      |
| a Villahermosa Ruiz               | C/6424 | POS/03246 | 11/07/2023 | 08:23:37 | Orden 03246-002-000 | Público en General             | 🐣 Edith Kriste      | I Gutiérrez Reyes              | \$ 2,138.00    |
| a Villahermosa Ruiz               | C/6423 | POS/03224 | 10/07/2023 | 19:02:25 | Orden 03224-012-000 | JOSE ALBERTO GARCIA            | JOSE DE JE          | SUS <mark>VILLALOB</mark> OS D | E LA \$ 586.07 |
| a Villahermosa Ruiz               | C/6422 | POS/03224 | 10/07/2023 | 18:50:28 | Orden 03224-012-000 | ANGEL                          | JOSE DE JE          | SUS VILLALOBOS D               | E LA \$ 32.27  |

En nuestra Orden de venta, accede al perfil de contacto de nuestro cliente en el símbolo de flecha que aparece al acercar nuestro puntero al nombre del contacto. Esto nos llevará al enlace interno.

| Punto de venta                          | a / Órde    | enes / Caja Villaher                | mosa  | Ruiz C/6426   |                 |                      |                        | Accid        |
|-----------------------------------------|-------------|-------------------------------------|-------|---------------|-----------------|----------------------|------------------------|--------------|
| FACTURA DEVO                            | OLVER PRO   | DUCTOS                              |       |               |                 |                      |                        | NUEVO PAGA   |
|                                         |             |                                     |       |               |                 |                      |                        | Recoleccione |
| Ref. de venta                           | Caja Vill   | aher <mark>m</mark> osa Ruiz C/6426 |       |               |                 |                      |                        |              |
| Fecha                                   | 11/07/2     | 023 13:02:27                        |       |               |                 |                      |                        |              |
| Sesión                                  | POS/032     | 247                                 |       |               |                 |                      |                        |              |
| Cajero ?                                | Edith Kri   | istell Gutiérrez Reyes              |       |               |                 |                      |                        |              |
| <mark>:liente</mark><br>Posición fiscal | NATIVIC     | AD LOPEZ CASTRO                     |       |               | Enlace interno  |                      |                        |              |
| Productos                               | Pagos       | Información adicional               | Notas |               | L               |                      |                        |              |
| Nombre comp                             | leto        | Número de lote/de ser               | ie    | Cantidad UdM  | Precio unitario | Desc.% Impuestos     | Subtotal sin impuestos | Subtotal 🤿   |
| Berelex Azul A                          | rtico Litro |                                     |       | 1.00 Unidades | \$ 180.17       | 0.00 (IVA(16%) VENTA | \$ 180.17              | \$ 209.00    |

Dentro del enlace, veremos el perfil de nuestro cliente. Aquí podemos corregir algún dato o añadir más información que nos haya hecho falta. **Cerciórate de que el contacto está en modo "Persona".** 

| Persona       NATIVIDAD LOPEZ CASTRO         Nombre de la empresa       Nombre de la empresa         Contacto       Principal Rchería La Lima PEMEX Buganbilia 45       Puesto de trabajo       p. ej. Director de venta         Calle 2       Ciudad       TABASCO (MX)       86288       Móvil         México       Correo electrónico       Correo electrónico |                                                   |                                                            |        | CASTRO          | LOPEZ                          | • Persona O<br>NATIVIDAD                                       |
|----------------------------------------------------------------------------------------------------|---------------------------------------------------|------------------------------------------------------------|--------|-----------------|--------------------------------|----------------------------------------------------------------|
| Contacto Principal Rchería La Lima PEMEX Buganbilia 45 Puesto de trabajo p. ej. Director de venta<br>Calle 2 Teléfono<br>Ciudad TABASCO (MX) 86288<br>México Correo electrónico                                                                                                    |                                                   |                                                            |        |                 |                                | Nombre de la empresa                                           |
| Ciudad TABASCO (MX) 86288 Móvil<br>México<br>REC ? C4LN910321V03                                                                                                    | sto de trabajo p. ej. Director de ventas<br>fono  | Puesto de <mark>trabaj</mark> o<br>T <mark>el</mark> éfono | lia 45 | Lima PEMEX Buga | Principal Rchería L<br>Calle 2 | Contacto                                                       |
| REC? CALN910321VO3                                                                                                    | ril<br>reo electrónico                            | Móvil<br>Correo electrónico                                | 86288  | TABASCO (M)     | Ciudad<br>México               |                                                                |
| Licencia del Operador<br>CURP ?<br>Sitio web p. ej. https://www.odou<br>Título p. ej. Señor                                                                                                    | web p. ej. https://www.odoo.com<br>o p. ej. Señor | Sitio web<br>Título                                        |        |                 | CALN910321VQ3                  | RFC <sup>?</sup><br>Licencia del Operador<br>CURP <sup>?</sup> |

**Lo importante es identificar la pestaña** <u>MX EDI,</u> que se encuentra en la parte debajo del formulario. Selecciona esta pestaña para poder abrir esta configuración fundamental para la facturación.

|  | Contactos y direcciones | Ve <mark>n</mark> ta y comp <mark>ra</mark> | Contabilidad | Notas internas | MX EDI | Asigna <mark>r un</mark> partner |  |
|--|-------------------------|---------------------------------------------|--------------|----------------|--------|----------------------------------|--|
|--|-------------------------|---------------------------------------------|--------------|----------------|--------|----------------------------------|--|

Al abrir esta pestaña, se mostrará la opción para cambiar el Régimen fiscal (Fiscal Regime). Viene de manera predeterminada como "General de Ley Personas Morales". Existe una lista amplia de diferentes Regímenes que podemos seleccionar.

En este caso, como nuestro cliente Natividad López Castro <u>sí</u> requiere factura, debemos activar su Régimen Fiscal como "Personas Físicas con Actividades Empresariales y Profesionales".

| Contactos y direcciones Adenda ?  Siscal Regime ? Genera No Tax Breakdown ?  External Trade ? | Venta y compra<br>al de Ley Personas | Contabilidad<br>Morales | Notas internas        | MX EDI | Asignar <mark>un</mark> partner |                                        |
|-----------------------------------------------------------------------------------------------|--------------------------------------|-------------------------|-----------------------|--------|---------------------------------|----------------------------------------|
| Adenda ?<br>Siscal Regime ? Genera<br>No Tax Breakdown ?<br>External Trade ?                  | al de Ley Personas                   | : Morales               |                       |        |                                 |                                        |
| Kjscal Regime ?     Gener.       Ar     No Tax Breakdown ?       External Trade ?             | al de Ley Personas                   | : Morales               |                       |        |                                 |                                        |
| No Tax Breakdown ?                                                                            |                                      |                         |                       |        |                                 |                                        |
| External Trade <sup>?</sup>                                                                   |                                      |                         |                       |        |                                 |                                        |
|                                                                                               |                                      |                         |                       |        |                                 |                                        |
|                                                                                               |                                      |                         |                       |        |                                 |                                        |
|                                                                                               |                                      |                         |                       |        |                                 |                                        |
| viar mensaie Registrar una                                                                    | nota O Activ                         | vidades                 |                       |        | _                               |                                        |
|                                                                                               |                                      |                         |                       |        |                                 |                                        |
| CURP?                                                                                         |                                      |                         |                       |        |                                 | · ·· ·· ·· · · · · · · · · · · · · · · |
| con                                                                                           |                                      |                         |                       |        | Idioma ?                        | Spanish (MX) / Español (MX)            |
|                                                                                               |                                      |                         |                       |        | Categorías                      | p. ej. "B2B", "VIP", "Consultoría"     |
| Contactos y direcciones                                                                       | Venta y compra                       | Contabilidad            | Notas internas        | MX EDI | Asionar un partner              | 1                                      |
|                                                                                               |                                      |                         |                       |        |                                 |                                        |
| Adenda ?                                                                                      |                                      |                         |                       | 2      |                                 |                                        |
| Fiscal Regime ? Person                                                                        | nas Físicas con Act                  | ividades Empresa        | ariales y Profesional | es     |                                 |                                        |
| No Tax Breakdown ?                                                                            | 0                                    |                         |                       |        |                                 |                                        |
| External Trade ?                                                                              |                                      |                         |                       |        |                                 |                                        |
|                                                                                               |                                      |                         |                       |        |                                 |                                        |
|                                                                                               |                                      |                         |                       |        |                                 |                                        |
|                                                                                               |                                      |                         |                       |        |                                 |                                        |

Una vez hecho el cambio, en la parte de arriba guardamos en el ícono de nube.

|                         | México         |              |                |        | Correo electrónico |                     |
|-------------------------|----------------|--------------|----------------|--------|--------------------|---------------------|
| RFC                     | CALN910321VQ3  |              |                |        | Sitio web          | p. ej. https://www  |
|                         |                |              |                |        | Título             | p. ej. Señor        |
| CORP                    |                |              |                |        | Idioma ?           | Spanish (MX) / Es   |
|                         |                |              |                |        | Categorías         | p. ej. "B2B", "VIP" |
| Contactos y direcciones | Venta y compra | Contabilidad | Notas internas | MX EDI | Asignar un partner |                     |

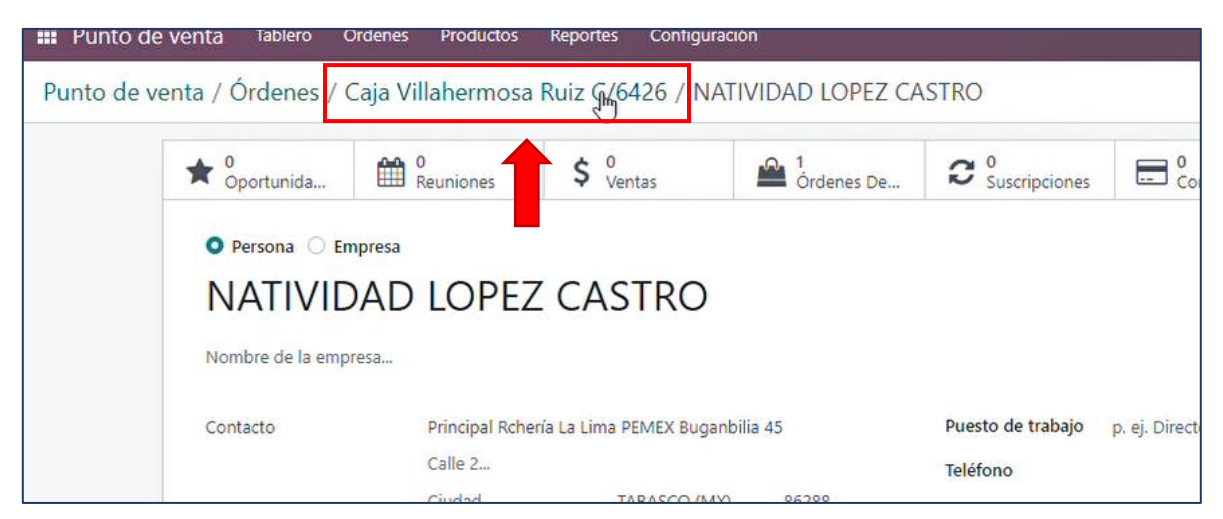

Guardados nuestros cambios, regresamos por este camino de enlaces hasta nuestra orden.

Habiendo hecho el cambio, entonces ya podemos facturar de manera normal nuestra Orden.

| nto de venta<br>стига devi | a / Orde                | enes / Caja Villahe<br>oductos | rmosa | Ruiz C/6 | 5426     |                 |        |                   |                       |
|----------------------------|-------------------------|--------------------------------|-------|----------|----------|-----------------|--------|-------------------|-----------------------|
| Ref. de venta              | Caja Vil <mark>l</mark> | ahermosa Ruiz C/6426           |       |          |          |                 |        |                   |                       |
| Fecha                      | 11/07/2                 | 023 13:02:27                   |       |          |          |                 |        |                   |                       |
| Sesión                     | POS/032                 | 247                            |       |          |          |                 |        |                   |                       |
| Cajero ?                   | Edith Kri               | stell Gutiérrez Reyes          |       |          |          |                 |        |                   |                       |
| Cliente                    | NATIVID                 | AD LOPEZ CASTRO                |       |          |          |                 |        |                   |                       |
| Posición fiscal            |                         |                                |       |          |          |                 |        |                   |                       |
| Productos                  | Pagos                   | Información adicional          | Notas |          |          |                 |        |                   |                       |
| Nombre comp                | oleto                   | Número de lote/de se           | rie   | Cantidad | UdM      | Precio unitario | Desc.% | Impuestos         | Subtotal sin impuesto |
| Berelex Azul A             | rtico Litro             |                                |       | 1.00     | Unidades | \$ 180.17       | 0.00   | (IVA(16%) VENTAS) | \$ 180.1              |
| Berelex Azul A             | rtico Galo.             |                                |       | 1.00     | Unidades | \$ 619.83       | 0.00   | (IVA(16%) VENTAS) | \$ 619.8              |

# UPDV | #8 | CREAR UN CLIENTE -EMPRESA CON RFC- EN PUNTO DE VENTA | PDV ODOO

### https://youtu.be/M-HP\_WUnTJQ

Cuando no encontramos un cliente en nuestra lista de contactos después de buscarlo para una venta, podemos crear un contacto nuevo. La creación de contactos y la manera de dar de alta sus datos cambia dependiendo del tipo de cliente y si requiere factura o no.

En este apartado, vamos a crear un cliente (empresa) que sí requiere factura. Es decir, un contacto para facturación de naturaleza "Persona Moral" o Empresa.

# Recuerda siempre buscar el contacto antes de crearlo, así evitaremos duplicarlo por error.

Para crear un nuevo cliente (empresa) que sí requiere factura, necesitas saber:

- Nombre del cliente (Nombre de la Empresa).
- Dirección del cliente (Empresa).
- Código Postal del cliente (Empresa).
- RFC del cliente (Empresa).
- Régimen fiscal: General de Ley Personas Morales.

Ahora, nos apoyamos en el botón "Cliente" en nuestra pantalla de Punto de Venta.

| 3.00 Unidades en \$ 1,          | 069.0000 | / Unidades | 5      |            |        |                                                                                         |                                              |
|---------------------------------|----------|------------|--------|------------|--------|-----------------------------------------------------------------------------------------|----------------------------------------------|
|                                 | N        |            |        |            |        | AU Automotive<br>Esmalte Motor Azul<br>Ford Brillante 340 ml<br>Rust Oleum<br>\$ 0.0000 | 7P-350<br>\$350 R/<br>0.93 Ltrs<br>\$ 986.49 |
|                                 | 63       |            | Total  | \$ 3.2     | 07.01  | A24R4Bfp 115 X 6.4 X<br>15.9-11 Austromex                                               | A24R4B<br>15.88-1                            |
|                                 |          |            | Imp    | uestos: \$ | 442.35 | \$ 129.7000                                                                             | \$ 172.90                                    |
| 📕 Nota de cliente               | 'D Ree   | mbolso     | e      | Inform     | nación | Aluminio Para<br>Exteriores Cubeta                                                      | Aluminio<br>Exterior                         |
| III Lista de precios p<br>(MXN) | ública   | QO         | Cotiza | ción/orc   | len    | Derei                                                                                   |                                              |
| Liente                          |          |            | 2      | 3          | Cant.  | \$4,629.0000                                                                            | \$ 1,019.                                    |
|                                 |          | 4          | 5      | 6          | % Desc | Berelex Apio Cubeta<br>Berel                                                            |                                              |
|                                 |          |            |        |            |        |                                                                                         |                                              |

En la Lista de contactos, después de buscar el contacto y no encontrarlo, seleccionamos "Crear".

| odoo   | 🖸 Entrada/salida de efectivo 🛛 🚸 Ordenes | Edith Kristell Gutierrez Reyes |
|--------|------------------------------------------|--------------------------------|
| Crear  |                                          |                                |
| Nombre | Dirección Contacto                       | 1                              |
|        | Buscar más                               |                                |

Al seleccionar "Crear", aparecerá una pantalla para registrar los datos de nuestro nuevo contacto.

| Guardar | Descartar |   |             |                                |   |
|---------|-----------|---|-------------|--------------------------------|---|
| 0       | Nombre I  |   |             |                                |   |
| Calle   | Calle     |   | Idioma      | English (US)                   | ~ |
| Ciudad  | Ciudad    |   | Correo      |                                |   |
| Código  |           |   | electrónico |                                |   |
| postal  | C.P.      |   | Teléfono    |                                |   |
| Estado  | TABASCO   | ~ | Celular     |                                |   |
| País    | México    | ~ | Código de   |                                |   |
|         |           |   | barras      |                                |   |
|         |           |   | RFC         |                                |   |
|         |           |   | Lista de    |                                |   |
|         |           |   | precios     | Lista de precios pública (MXN) | ~ |

Este formulario, tomando en cuenta que se trata de un cliente que nos dio sus datos para facturación, debe ser rellenado:

- *Primero*, el nombre fiscal de la empresa cliente;
- **Segundo**, rellenar los campos Calle y Código Postal con los datos proporcionados por el cliente (y modificar el Estado si corresponde. Ej. Oaxaca).
- Tercero, cambiar el idioma a Español (MX);
- *Cuarto*, colocar el RFC de la empresa cliente;
- *Quinto*, opcionalmente colocar número de teléfono o correo, si el cliente lo permite.

Por ejemplo, vamos a registrar a la empresa Servicio Automotriz del Sureste, este cliente <u>sí</u> requiere factura y nos proporcionó sus datos para emitirle su comprobante fiscal. Siguiendo los requerimientos del formulario de registro, quedará de la siguiente manera:

| Guardar | Descartar                         |             |                                |  |
|---------|-----------------------------------|-------------|--------------------------------|--|
| 0       | SERVICIO AUTOMOTRIZ DEL S         |             |                                |  |
| Calle   | Mango 21 Los Almendros Parrilla I | Idioma      | Spanish (MX) / Español (MX)    |  |
| Ciudad  | Ciudad                            | Correo      |                                |  |
| Código  |                                   | electrónico |                                |  |
| postal  | 86250                             | Teléfono    |                                |  |
| Estado  | TABASCO 🗸                         | Celular     |                                |  |
| País    | México 🗸                          | Código de   |                                |  |
|         |                                   | barras      |                                |  |
|         |                                   | RFC         | SAS040120RN8                   |  |
|         |                                   | Lista de    |                                |  |
|         |                                   | precios     | Lista de precios pública (MXN) |  |

El finalizar el registro de datos en el formulario, seleccionamos guardar. Odoo actualizará nuestra venta de manera automática con la nueva información de cliente.

| odoo 🔤                                          | I Entrada/s                 | al <mark>i</mark> da de e | fectivo       | <b>∳</b> 1                  | Ordenes                |                                                                                         |                                                                       |
|-------------------------------------------------|-----------------------------|---------------------------|---------------|-----------------------------|------------------------|-----------------------------------------------------------------------------------------|-----------------------------------------------------------------------|
| Berelex Amarillo Inter<br>3.00 Unidades en \$ 1 | nso Galon B<br>.,069.0000 / | erel<br>Unidade           | s             | \$ 3                        | 3,207.01               |                                                                                         |                                                                       |
|                                                 |                             |                           |               |                             |                        | AU Automotive<br>Esmalte Motor Azul<br>Ford Brillante 340 ml<br>Rust Oleum<br>\$ 0.0000 | 7P-350 C-THANE<br>\$350 R/C Kit Galon<br>0.93 Ltrs CIN<br>\$ 986.4900 |
|                                                 |                             |                           | Total<br>Impo | <b>\$ 3,2</b><br>uestos: \$ | <b>07.01</b><br>442.35 | A24R4Bfp 115 X 6.4 X<br>15.9-11 Austromex<br>\$ 129.7000                                | A24R4Bfp 180 X 3.2<br>15.88-11 Austromex<br>\$ 172.9000               |
| 📕 Nota de cliente                               | D Reer                      | nbolso                    | C             | Inform                      | nación                 | Aluminio Para<br>Exteriores Cubeta<br>Berel                                             | Aluminio Para<br>Exteriores Galon Ber                                 |
| I∎ Lista de precios (<br>(MXN)                  | pública                     | Q                         | o Cotiza      | ción/orc                    | len                    |                                                                                         |                                                                       |
| SERVICIO AUTOM                                  | otriz del                   | -                         | 2             | 3                           | Cant.                  | \$ 4,629.0000                                                                           | \$ 1,019.0000                                                         |
|                                                 |                             | 4                         | 5             | 6                           | % Desc                 | Berelex Apio Cubeta<br>Berel                                                            | Berel                                                                 |
| $\mathbf{b}$                                    |                             | 7                         | 8             | 9                           | Precio                 |                                                                                         | Berelex                                                               |
| Pago                                            |                             | +/-                       | 0             |                             | $\otimes$              | \$ 3,119.0000                                                                           | Berelex Apio Galon<br>Berel<br>\$719.0000                             |

Luego procedemos con nuestro registro de cobro y finalizamos nuestra venta de manera normal.

Esta información llega naturalmente hasta nuestra Orden de venta y facturación. Sin embargo, debes hacer una última revisión al contacto antes de facturar: el Régimen Fiscal. Para ello, accede al listado de Órdenes de nuestro Punto de Venta y busca la Orden del cliente que dimos de alta.

| to de venta Tablero      | Órdenes   | Productos Reporte   | s Configuración     |                                          | 👳 🚺 🥑 BTP Del Golfo 💥 🌔                      | 🧕 Edith Krist |
|--------------------------|-----------|---------------------|---------------------|------------------------------------------|----------------------------------------------|---------------|
| de venta / Órdenes       | i.        |                     |                     | Punto de venta Caja Villahermosa Ruiz Co | ortines (Edith Kristell Gutiérrez Reyes) × B | uscar         |
|                          |           |                     |                     | ▼ Filtros 📚 Agrupar por ★ Favorit        | os                                           | 1-8           |
| de venta                 | Sesión    | Fecha               | Número de recibo    | Cliente                                  | Empleado                                     | Total         |
| Villahermosa Ruiz C/6427 | POS/03247 | 11/07/2023 13:31:50 | Orden 03247-001-000 |                                          | Edith Kristell Gutiérrez Reyes               | \$ 3,207.01   |
| Villahermosa Ruiz C/6426 | POS/03247 | 11/07/2023 13:02:27 | Orden 03247-001-000 | 2 NA SERVICIO AUTOMOTRIZ DEL SURESTE     | 🐣 Edith Kristell Gutiérrez Reyes             | \$ 928.00     |
| Villahermosa Ruiz C/6425 | POS/03247 | 11/07/2023 12:46:26 | Orden 03247-001-000 | 1 ROSALIA HERRERA                        | 🐣 Edith Kristell Gutiérrez Reyes             | \$ 627.00     |
| Villahermosa Ruiz C/6424 | POS/03246 | 11/07/2023 08:23:37 | Orden 03246-002-000 | 1 Público en General                     | 🐣 Edith Kristell Gutiérrez Reyes             | \$ 2,138.00   |
| Villahermosa Ruiz C/6423 | POS/03224 | 10/07/2023 19:02:25 | Orden 03224-012-000 | JOSE ALBERTO GARCIA                      | O JOSE DE JESUS VILLALOBOS DE LA             | \$ 586.07     |
| Villahermosa Ruiz C/6422 | POS/03224 | 10/07/2023 18:50:28 | Orden 03224-012-000 | 7 ANGEL                                  | JOSE DE JESUS VILLALOBOS DE LA               | \$ 32.27      |

En nuestra Orden de venta, accede al perfil de contacto de nuestro cliente en el símbolo de flecha que aparece al acercar nuestro puntero al nombre del contacto. Esto nos llevará al enlace interno.

| 'unto de vent                     | a Table    | ro Ordenes                  | Productos                  | Reportes  | Configuració | n               |        |                   | 2" (    | BTP Del Golfo                   | X         | U Edith    |
|-----------------------------------|------------|-----------------------------|----------------------------|-----------|--------------|-----------------|--------|-------------------|---------|---------------------------------|-----------|------------|
| to de venta                       | / Órden    | es / <mark>C</mark> aja Vil | lahermosa                  | Ruiz C/64 | 127          |                 |        |                   |         |                                 |           | Accid      |
| CTURA DEVOL                       | VER PROD   | UCTOS                       |                            |           |              |                 |        |                   |         |                                 | NUEVO     |            |
|                                   |            |                             |                            |           |              |                 |        |                   |         |                                 | 💭 1<br>Re | coleccione |
| Ref. de venta                     | Caja Villa | hermosa Ruiz C/6            | 6427                       |           |              |                 |        |                   |         |                                 |           |            |
| Fecha                             | 11/07/20   | 23 13:31:50                 |                            |           |              |                 |        |                   |         |                                 |           |            |
| Sesión                            | POS/0324   | 47                          |                            |           |              |                 |        |                   |         |                                 |           |            |
| Cajero ?                          | Edith Kris | tell Gutiérrez Rey          | /es                        |           |              |                 |        |                   |         |                                 |           |            |
| <b>Cliente</b><br>Posición fiscal | SERVICIC   | AUTOMOTRIZ D                | EL SURESTE                 |           |              | Enlace intern   |        |                   |         |                                 |           |            |
| Productos                         | Pagos      | Información adi             | icional Not                | as        |              |                 | -      |                   |         |                                 |           |            |
| Nombre comp                       | leto       | Número de lot               | te/ <mark>d</mark> e serie | Cantidad  | UdM          | Precio unitario | Desc.% | Impuestos         | Subtota | I <mark>l sin impu</mark> estos | S         | ubtotal 🤿  |
| Rocalov Amarill                   | o Intonco  |                             |                            | 2.00      | Unidadas     | \$ 021 55       | 0.00   | (MA/169/) MENITAR |         | 6.0.764.66                      | e :       | 007.04     |

Dentro del enlace, veremos el perfil de nuestro cliente. Aquí podemos corregir algún dato o añadir más información que nos haya hecho falta. Cerciórate de que el contacto está en modo "Empresa".

| Oportunida         | 0<br>Reuniones    | \$ 0<br>Ventas   | Órdenes De | C O<br>Suscripciones | Compras                    | đ       |
|--------------------|-------------------|------------------|------------|----------------------|----------------------------|---------|
|                    |                   |                  |            |                      |                            |         |
|                    |                   |                  | CUDECTE    |                      |                            |         |
| SERVICI            | O AUTOMC          | DIRIZ DEL        | SURESTE    |                      |                            |         |
|                    |                   |                  |            |                      |                            |         |
| Dirección          | Mango 21 Los Alme | ndros Parrilla I | Teléfono   |                      |                            |         |
|                    | Calle 2           |                  |            | Móvil                |                            |         |
|                    | Ciudad            | TABASCO (MX)     | 86250      | Corros electrónico   |                            |         |
|                    | México            |                  |            | correo electronico   |                            |         |
| RFC ?              | SAS040120RN8      |                  |            | Sitio web            | p. ej. https://www.odoo.   | com     |
| Licencia del Oper  | ador              |                  |            | Idioma <sup>?</sup>  | Spanish (MX) / Español (   | (MX)    |
| Licencia del Opera | auor              |                  |            | Categorías           | p. ej. "B2B", "VIP", "Cons | ultoría |
| 3                  |                   |                  |            |                      |                            |         |
| CURP ?             |                   |                  |            |                      |                            |         |

**Lo importante es identificar la pestaña** <u>MX EDI,</u> que se encuentra en la parte debajo del formulario. Selecciona esta pestaña para poder abrir esta configuración fundamental para la facturación.

| Contactos y o | lirecciones | Ve <mark>n</mark> ta y compra | Contabilidad | Notas internas | MX EDI | Asigna <mark>r un</mark> partner |  |
|---------------|-------------|-------------------------------|--------------|----------------|--------|----------------------------------|--|
|---------------|-------------|-------------------------------|--------------|----------------|--------|----------------------------------|--|

Al abrir esta pestaña, se mostrará la opción para cambiar el Régimen fiscal (Fiscal Regime). Viene de manera predeterminada como "General de Ley Personas Morales". Existe una lista amplia de diferentes Regímenes que podemos seleccionar.

En el caso de las Empresas, el régimen puede variar de un tipo de institución a otra- Es importante que, cuando es la primera compra de un cliente, solicitemos su Constancia de Situación Fiscal.

En este caso, como nuestro cliente Servicio Automotriz del Sureste es una empresa que nos solicita factura y confirmó que sus actividades son de Persona Moral, debemos verificar que su Régimen Fiscal en Odoo está activo como "General de Ley Personas Morales".

|                         |                      |              |                |        | idioma -           | Spanish (MX) / Espanoi (MX)           |
|-------------------------|----------------------|--------------|----------------|--------|--------------------|---------------------------------------|
|                         |                      |              |                |        | Categorías         | p. ej. "B2B", "VIP", "Consultoría", . |
| Contactos y direcciones | Venta y compra       | Contabilidad | Notas internas | MX EDI | Asignar un partner |                                       |
| Adenda ?                |                      |              |                |        |                    |                                       |
| Siscal Regime ? Gene    | eral de Ley Personas | Morales      |                |        |                    |                                       |
| No Tax Breakdown?       |                      |              |                |        |                    |                                       |
| External Trade ?        |                      |              |                |        |                    |                                       |
|                         |                      |              |                |        |                    |                                       |
|                         |                      |              |                |        |                    |                                       |
| Pagistrar un            | a nota               | idadas       |                |        |                    |                                       |

Una vez revisado esta configuración, y registrar los que nos haga falta de su información, en la parte de arriba guardamos los cambios en el ícono de nube.

| 0<br>Oportunida           | 0<br>Reuniones    | \$ 0<br>Ventas | Órdenes De | C 0<br>Suscripciones | Compras | Ta |
|---------------------------|-------------------|----------------|------------|----------------------|---------|----|
|                           |                   |                |            |                      |         |    |
|                           |                   |                |            |                      |         |    |
| O Persona O Er            | npresa            |                |            |                      |         |    |
| ○ Persona ● Er<br>SERVICI | npresa<br>O AUTOM | OTRIZ DE       | L SURESTE  |                      |         |    |

Guardados nuestros cambios, regresamos por este camino de enlaces de regreso a nuestra orden.

| Oportunida   |           | \$ Vent  | A 1<br>Órdenes De |               | Compras |   |
|--------------|-----------|----------|-------------------|---------------|---------|---|
| · oportunida | Redniones | + ven    | Ordenes De        | suscripciones | Compras |   |
| 0            |           |          |                   |               |         | _ |
|              |           |          |                   |               |         |   |
|              | mproca    |          |                   |               |         |   |
|              | npresa    |          |                   |               |         |   |
|              | O ALITON  | OTDIT DE |                   |               |         |   |
|              |           |          |                   |               |         |   |

|                 | OLVER PRO       | DDUCTOS                |       |               |                 |        |                   |                  |
|-----------------|-----------------|------------------------|-------|---------------|-----------------|--------|-------------------|------------------|
| Ref. de venta   | Caja Vill       | ahermosa Ruiz C/6427   |       |               |                 |        |                   |                  |
| Fecha           | <b>11/07/</b> 2 | 023 13:31:50           |       |               |                 |        |                   |                  |
| Sesión          | POS/032         | 247                    |       |               |                 |        |                   |                  |
| Cajero ?        | Edith Kr        | istell Gutiérrez Reyes |       |               |                 |        |                   |                  |
| Cliente         | SERVICI         | O AUTOMOTRIZ DEL SURE  | STE   |               |                 |        |                   |                  |
| Posición fiscal |                 |                        |       |               |                 |        |                   |                  |
| Productos       | Pagos           | Información adicional  | Notas |               |                 |        |                   |                  |
| Nombre com      | oleto           | Número de lote/de se   | rie   | Cantidad UdM  | Precio unitario | Desc.% | Impuestos         | Subtotal sin imp |
|                 |                 |                        |       | 2 00 Unidadas | 6 021 55        | 0.00   | (WA/16%) VENITAS) | \$ 2             |

Habiendo hecho el cambio, entonces ya podemos facturar de manera normal nuestra Orden.

# UPDV | #9 | PROCESO NORMAL DE FACTURACION EN PUNTO DE VENTA | PDV ODOO

### https://youtu.be/kkmso2OERGk

Para facturar las ventas que hemos hecho a lo largo del día, debemos mantener nuestra sesión de Punto de Venta abierta. En otra pestaña, o con sesión en espera (Banked), debemos ir a nuestro recuadro de Punto de Venta.

Por ejemplo, vamos a facturar una orden de la Caja Ruiz Cortines a nombre de Antonio Concepción, por un total de \$897.00.

Para ello, una vez que nos encontramos en el tablero del panel de Punto de Venta (con nuestra sesión en otra pestaña o en espera -banked-), debemos localizar el casillero de Punto de Venta de nuestra sucursal.

| III Punto de venta Tablero Órdene | s Productos Reportes Conf | iguración  |   | <b>淮</b> (                |
|-----------------------------------|---------------------------|------------|---|---------------------------|
| Punto de venta                    |                           |            |   | Buscar                    |
|                                   |                           |            |   | 🕈 Filtros 📚 Agrupar por 🔰 |
| Caja Villahermosa Ruiz Cortines   |                           |            | I | Caja Paraíso Centro       |
| CONTINUAR VENTA                   | Última fecha de cierre    | 12/07/2023 |   | NUEVA SESIÓN              |
|                                   | cierre de efectivo        | 9 5,055.00 | n |                           |
| Caja Paraiso Refineria            |                           |            | : | Sitio Web                 |
| NUEVA SESIÓN                      | Última fecha de cierre    | 12/07/2023 |   | NUEVA SESIÓN              |
|                                   | cierre de efectivo        | 3 0.00     |   |                           |

Una vez localizado el casillero o recuadro de Punto de Venta donde vamos a facturar, vamos a seleccionar el signo de tres puntos i ubicado en la esquina superior derecha de este mismo recuadro. En las opciones que aparecen, seleccionamos "Órdenes".

| Caja Villahermosa Ruiz Cort | ines      |          | I araíso    |
|-----------------------------|-----------|----------|-------------|
|                             | Ver       | Reportes |             |
| CONTINUAR VENTA             | Órdenes 🖓 | Ó        | NUEVA SESIÓ |
|                             | Sesiones  |          |             |
| Caja Paraiso Refineria      | Editar    |          | Sitio Web   |

Al seleccionar "Órdenes", se abrirá un listado con las Órdenes de Venta realizadas por esta sucursal, en las cuales nosotros podemos revisar los datos de cada venta, hacer devoluciones o facturar.

El listado de órdenes de Punto de Venta se organiza desde las más recientes hasta las más antiguas, aquí puedes identificar verificar rápidamente la principal información de cada Orden: La sesión en que fue hecha la venta, fecha de elaboración, número de orden, nombre del cliente, nombre del cajero que realizó la venta, total de la venta y en qué estado de facturación se encuentra.

|   | Punto de venta       | Tablero    | Órdenes   | Productos  | Reportes | Configuración        | 🖷                               | 21 0        | BTP Del Golfo                      | × 🤇                         | Edith Kristell Gutiérrez | Reyes (revisio |
|---|----------------------|------------|-----------|------------|----------|----------------------|---------------------------------|-------------|------------------------------------|-----------------------------|--------------------------|----------------|
| P | unto de venta / 🤇    | Drdenes    |           |            |          | P                    | unto de venta Caja Villahermosa | Ruiz Cortin | nes (Edith K <mark>r</mark> istell | Gutiérrez F                 | Reyes) × Buscar          |                |
| 8 | Ł                    |            |           |            |          |                      | 🕇 Filtros 📚 Agrupar por 🔺       | Favoritos   |                                    |                             | 1-                       | 80 / 6503 🔇    |
|   | Ref. de venta        |            | Sesión    | Fecha      |          | Número de recibo     | Cliente                         | E           | mpleado                            |                             | Total                    | Esta           |
|   | Caja Villahermosa Ru | uiz C/6433 | Jps/03249 | 14/07/2023 | 11:50:20 | Orden 03249-003-0005 | ANTONIO CONCEPCION ALVAR        | REZ         | Edith Kristell G                   | G <mark>u</mark> tiérrez Re | eyes \$ 897.00           | Pagado         |
|   | Caja Villahermosa Ru | uiz C/6432 | POS/03249 | 14/07/2023 | 11:46:24 | Orden 03249-003-0004 | ANTONIO CONCEPCION ALVAR        | REZ         | Edith Kristell C                   | Gutiérrez Re                | eyes \$ 598.00           | Facturado .    |
|   | Caja Villahermosa Ru | uiz C/6431 | POS/03249 | 14/07/2023 | 11:45:17 | Orden 03249-003-0003 | ROSALIA HERRERA                 | 4           | Edith Kristell C                   | Gutiérrez Re                | eyes \$ 299.00           | Pagado         |
|   | Caja Villahermosa Ru | uiz C/6430 | POS/03249 | 14/07/2023 | 11:26:44 | Orden 03249-001-0002 | ROSALIA HERRERA                 | 4           | Edith Kristell C                   | Gutiérrez Re                | eyes \$ 318.00           | Pagado         |
|   | Caja Villahermosa Ru | uiz C/6429 | POS/03249 | 13/07/2023 | 11:50:21 | Orden 03249-001-0001 | ROSALIA HERRERA                 | 4           | Edith Kristell C                   | Gutiérrez Re                | eyes \$ 474.99           | Pagado         |
|   | Caja Villahermosa Ru | uiz C/6428 | POS/03248 | 12/07/2023 | 11:50:58 | Orden 03248-001-0001 | ROSALIA HERRERA                 | 4           | Edith Kristell C                   | G <mark>u</mark> tiérrez Re | eyes \$ 299.00           | Facturado.     |
|   | Caja Villahermosa Ru | liz C/6427 | POS/03247 | 11/07/2023 | 13:31:50 | Orden 03247-001-0003 | SERVICIO AUTOMOTRIZ DEL SU      | JRESTE      | Edith Kristell C                   | G <mark>utiérre</mark> z Re | eyes \$ 3,207.01         | Facturado.     |
|   | Caja Villahermosa Ru | uiz C/6426 | POS/03247 | 11/07/2023 | 13:02:27 | Orden 03247-001-0002 | NATIVIDAD LOPEZ CASTRO          | 4           | Edith Kristell C                   | G <mark>utiérr</mark> ez Re | eyes \$ 928.00           | Facturado.     |

En este ejemplo, podemos notar que la Orden de Antonio Concepción, por \$897.00, está etiquetada en **verde** como Pagado. Esto significa que la venta se hizo exitosamente, pero todavía está pendiente su facturación.

Después de elegir la orden que vamos a facturar, se abrirá una pantalla (recibo virtual) con información extra de la venta. Es útil revisar los apartados "Productos", "Pagos" e "Información adicional" para cerciorarse de que todo está en orden con nuestra venta y corroborar el método de pago, ya que este dato lo necesitaremos para la factura.

Una vez verificado los datos del cliente, en la parte superior izquierda encontraremos el botón facturar. Selecciónalo.

| TURA DEVO                 | LVER PRC | DUCTOS                   |       |              |                 |                  |                        | NUEVO PAG   |
|---------------------------|----------|--------------------------|-------|--------------|-----------------|------------------|------------------------|-------------|
|                           |          |                          |       |              |                 |                  |                        | Recoleccion |
|                           |          |                          |       |              | ß               |                  |                        |             |
| Ref. de venta ?           | Caja Vi  | illahermosa Ruiz C/6433  |       |              |                 |                  |                        |             |
| Fecha ?                   | 14/07/   | /2023 11:50:20           |       |              |                 |                  |                        |             |
| Sesión ?                  | POS/0    | 3249                     |       |              |                 |                  |                        |             |
| Cajero ?                  | Edith K  | Kristell Gutiérrez Reyes |       |              |                 |                  |                        |             |
| Cliente ?                 | ANTO     | NIO CONCEPCION ALVAR     | Z     |              |                 |                  |                        |             |
| Posición fiscal ?         |          |                          |       |              |                 |                  |                        |             |
|                           | Pagos    | Información adicional    | Notas |              |                 |                  |                        |             |
| Productos                 | . ages   |                          |       |              | 8 7 8 7         | 2 24 2 G         |                        | Culture 1   |
| Productos<br>Nombre compl | eto      | Número de lote/de se     | -ie   | Cantidad UdM | Precio unitario | Desc.% Impuestos | Subtotal sin impuestos | Subtotal .  |

Después de seleccionarlo, nos emitirá automáticamente una factura. Odoo nos lleva automáticamente a ésta para que la revisemos.

Esta factura viene con el folio seriado como título, los datos del cliente preconfigurados, fecha, descripción de productos vendidos y el total de la venta. Sin embargo, antes de que sea válida, es importante revisar que el RFC esté correcto, y adaptar los campos fiscales de la factura:

- Forma de pago.
- Uso.

| Punto de ven         | ta / Órdenes / Caja         | Villahermosa Ruiz C/6433 / VR1/202          | 3/00339 (Caja Villahermosa Ruiz C | /6433)                             | 🔒 Imprimir |
|----------------------|-----------------------------|---------------------------------------------|-----------------------------------|------------------------------------|------------|
| ENVIAR E IMPRI       | MIR VISTA PREVIA            | AGREGAR NOTA DE CRÉDITO RESTABLECER A B     | ORRADOR                           |                                    |            |
| Este servicio de fac | turación electrónica proces | ará la factura asincrónicamente: CFDI (4.0) |                                   |                                    |            |
| Procesar ahora       |                             |                                             |                                   |                                    |            |
|                      |                             |                                             |                                   |                                    |            |
|                      |                             |                                             |                                   |                                    |            |
|                      | Factura da cliente          |                                             |                                   |                                    |            |
|                      | VP1/202                     | /00220                                      |                                   |                                    |            |
|                      | VR1/2025                    | (00339                                      |                                   |                                    |            |
|                      | Cliente ?                   | ANTONIO CONCEPCION ALVAREZ                  | Fecha de factura ?                | 14/07/2023                         |            |
|                      |                             | Tabasco<br>México – XAXX010101000           | Referencia de pago <sup>?</sup>   | VR1/2023/00339                     |            |
|                      | Dirección de entrega ?      | ANTONIO CONCEPCION ALVAREZ                  | Fecha de vencimiento ?            | 14/07/2023                         |            |
|                      | Forma de pago ?             | Por definir                                 | Diario ?                          | Ventas [VR1] Vhsa Ruiz<br>Cortines | en MXN     |
|                      | Política de pago ?          | PUE                                         | Facturación electrónica?          | Por enviar                         |            |
|                      | Uso ?                       | Sin efectos fiscales                        | Estado en el SAT ?                | No Sincronizado Aún                |            |

Estos datos suelen variar, por lo que es importante tomar en cuenta si el cliente solicitó factura o no.

Cuando un cliente solicitó su factura, nos debe dar sus requisitos de facturación. En base a estos, cambiaremos la información de los campos fiscales.

Por ejemplo, el cliente puede solicitarnos que su factura tenga como "Uso" el concepto de "Gastos en General", para lo cual debemos modificar el documento.

¡Cuidado! Sólo podemos modificar la factura cuando <u>aún no ha emitido un folio fiscal</u>. El folio fiscal es el número seriado que aparece en la factura y le da validez oficial.

| acturas / PC2/2023/                                             | 00361 (Caja Paraíso Centro/4136)                                                          |                                                                                          |                                                                 | 🔒 Imprimir | Acción | 70 / 80    |
|-----------------------------------------------------------------|-------------------------------------------------------------------------------------------|------------------------------------------------------------------------------------------|-----------------------------------------------------------------|------------|--------|------------|
| Factura de cliente                                              | /00361                                                                                    |                                                                                          |                                                                 |            |        |            |
| Cliente ?                                                       | ANGEL<br>BLVD. ADOLFO RUIZ CORTINES<br>COL. PERIODISTA<br>86059<br>México – XAXX010101000 | Fecha de factura <sup>?</sup><br>Referencia de pago <sup>?</sup><br>Fecha de vencimiento | 18/07/2023<br>PC2/2023/00361<br>? 18/07/2023                    |            |        |            |
| Dirección de entrega <sup>?</sup><br>Forma de pago <sup>?</sup> | ANGEL<br>Efectivo                                                                         | Diario ?<br>Facturación electrónic<br>Estado en el SAT ?                                 | Ventas [PC2] Paraiso Centro<br>a <sup>?</sup> Enviado<br>Valido | en N       | IXN    | Reintentar |
| Política de pago ?<br>Uso ?                                     | PUE<br>Sin efectos fiscales                                                               | Folio Fiscal <sup>?</sup><br>CFDI Origen <sup>?</sup>                                    | C3CE1677-4B02-577F-                                             |            |        |            |

Si la factura ya tiene un Folio fiscal, ya no se debe modificar. Cuando la factura es válida, pero tiene errores, hay que solicitar apoyo a Finanzas para su cancelación y refacturación.

Antes de modificar la factura, cerciórate que aún no tienes un folio fiscal. Si no hay folio fiscal, puedes seguir adelante con los cambios que tengas que realizar.

Para corregir errores en los datos de contacto del cliente (dirección, RFC), sólo debes seleccionar el nombre en azul del cliente. Al hacer eso, te enviará al perfil del cliente donde puedes corregir la información y, al regresar a la factura, los cambios se aplicarán automáticamente.

| Factura de cliente    | /00339                            |    |
|-----------------------|-----------------------------------|----|
| Cliente ?             | ANTONIO CONCEPCION ALVAREZ        | Fe |
| -                     | Tabasco<br>México – XAXX010101000 | R  |
| Dirección de entrega? | ANTONIO CONCEPCION ALVAREZ        | Fe |
|                       |                                   |    |

Ahora, para poder modificar los datos fiscales (Forma de pago, Uso) tenemos que convertir a borrador la factura en el botón de la parte superior de nuestro documento "Restablecer borrador".

| Punto de venta /            | Ó <mark>rdenes</mark> / Caj | a Villahermosa Ruiz C/6           | 433 / VR1/2023/00339 ( | (Caja Villahermosa Ruiz C | 2/6433)                |        |
|-----------------------------|-----------------------------|-----------------------------------|------------------------|---------------------------|------------------------|--------|
| ENVIAR E IMPRIMIR           | VISTA PREVIA                | AGREGAR NOTA DE CRÉDITO           | RESTABLECER A BORRADOR |                           |                        |        |
| Este servicio de facturacio | ón electrónica proc         | esará la factura asincrónicamente | :: CFDI (4.0)          |                           |                        |        |
| Procesar ahora              |                             |                                   |                        |                           |                        |        |
|                             |                             |                                   |                        |                           |                        |        |
| Ex.                         | tura da clianta             |                                   |                        |                           |                        |        |
| V                           | R1/2023                     | 8/00339                           |                        |                           |                        |        |
| Clie                        | ente ?                      | ANTONIO CONCEPCION ALV            | AREZ                   | Fecha de factura ?        | 14/07/2023             |        |
|                             |                             | Tabasco<br>México – XAXX010101000 |                        | Referencia de pago ?      | VR1/2023/00339         |        |
| Dire                        | ección de entrega           | ANTONIO CONCEPCION ALV            | AREZ                   | Fecha de vencimiento ?    | 14/07/2023             |        |
| For                         | ma de pago ?                | Por definir                       |                        | Diario ?                  | Ventas [VR1] Vhsa Ruiz | en MXN |

**1-.** Cuando la factura está en borrador, podemos modificar la Forma de pago al que corresponde de la transacción/Orden, de acuerdo con lo que verificamos antes de emitir la factura. La forma de pago, al igual que el método de pago con el que cobramos las ventas en Punto de venta, puede ser Transferencia, Tarjeta de Crédito, Tarjeta de Débito, Efectivo, etc.

Por ejemplo, Antonio Concepción pagó su compra con **Método de pago "Transferencia"**; así que en su factura debemos colocar la **Forma de Pago "Transferencia electrónica de fondos".** 

| VR1/2023              | /00339                              |                        |                        |
|-----------------------|-------------------------------------|------------------------|------------------------|
| Cliente ?             | ANTONIO CONCEPCION ALVAREZ          | Fecha de factura ?     | 14/07/2023             |
|                       | Tabasco<br>México – XAXX010101000   | Referencia de pago ?   | VR1/2023/00339         |
| Dirección de entrega? | ANTONIO CONCEPCION ALVAREZ          | Fecha de vencimiento ? | 14/07/2023             |
| Forma de pago ?       | Transferencia electrónica de fondos | Diario ?               | Ventas [VR1] Vhsa Ruiz |
| Política de pago ?    | PUE                                 | CFDI Origen ?          |                        |

Hay que tomar en cuenta que, si el cliente nos pagó con dos o más métodos de pago, la Forma de pago que registremos debe ser la de monto mayor.

Por ejemplo, un cliente nos pagó su compra con \$1000.00 de Efectivo y el resto (\$238.00) con Tarjeta de débito. Como el monto mayor son los \$1000.00 de efectivo, esa es la Forma de pago que debemos colocar en nuestra factura.

| Cliente ?       | Públic | o en General          |       |                                 |             |
|-----------------|--------|-----------------------|-------|---------------------------------|-------------|
| Posición fiscal | ?      |                       |       |                                 |             |
| Productos       | Pagos  | Información adicional | Notas |                                 |             |
| Fecha           |        |                       |       | Método de pago                  | Importe     |
| 21/07/2023 16   | :37:18 |                       |       | Tarjeta de Débito [TD]          | \$ 238.00   |
| 21/07/2023 16   | :37:18 |                       |       | Efectivo VR1 Caja Ruiz Cortines | \$ 1,000.00 |

2.- Para cambiar el Uso de la factura es necesario que el cliente, además de haber solicitado su factura mencionando sus requisitos fiscales, nos haya proporcionado su RFC y que este RFC se encuentre registrado en su perfil de contacto. De lo contrario, la factura marcará error.

El Uso de factura más usual es "Gastos en general", sin embargo, hay muchas opciones de Uso vigentes legalmente, por lo que es necesario tener certeza de cómo quiere el cliente que su factura esté configurada.

**En caso de que el cliente no quiera una factura**, es decir, facturamos para "Público en general" (con RFC genérico XAXX010101000), para el Uso de factura sólo necesitamos cerciorarnos de que marca **"Sin efectos fiscales"** (esto mantiene la congruencia de cuando configuramos nuestro cliente como "Sin obligaciones fiscales").

Por ejemplo, nuestro cliente Ángel compró con Efectivo y no solicitó factura. Como todas las transacciones deben ser facturadas, así sea con Público en general, entonces, al emitir la factura debemos configurar la Forma de pago correcta y confirmar que el uso es "Sin efectos Fiscales".

| PC2/2023             | /00361                     |                          |
|----------------------|----------------------------|--------------------------|
| Cliente ?            | ANGEL                      | Fecha de factura ?       |
|                      | BLVD, ADOLFO RUIZ CORTINES | Referencia de pago ?     |
|                      | 86059                      | Fecha de vencimiento ?   |
|                      | Mexico - XAXX010101000     | Diario ?                 |
| Dirección de entrega | ANGEL                      | Facturación electrónica? |
| Forma de pago ?      | Efectivo                   | Estado en el SAT ?       |
| Política de pago ?   | PUE                        | Folio Fiscal ?           |
| Uso <sup>c</sup>     | Sin efectos fiscales       | CFDI Origen <sup>?</sup> |

**¡Ojo!** Verifica tener tu Cuenta analítica. Si no está o no es la correcta, registra tu Cuenta analítica correcta en cada reglón de producto.

| Líneas de factura    | Apuntes con   | ntables | Otra inform | nació <mark>n</mark> | Documentos EDI    | ]        |          |          |                   |    |
|----------------------|---------------|---------|-------------|----------------------|-------------------|----------|----------|----------|-------------------|----|
| Producto             | Etiqueta      | Cuenta  | a           | Analít               | tica              | Cantidad | UdM      | Precio   | Impuestos         | Nú |
| [000217-4] Berelex A | An [000217-4] | 401.01  | Ventas y/o  | ([VR1]               | ] [VR1] Vhsa Ruiz |          | Unidades | 257.7586 | (IVA(16%) VENTAS) |    |

Luego de realizar las modificaciones que tengamos que hacer, confirmamos la factura.

| Punto de venta /<br>/ Borrador de fa | / Órdenes / Caja Villahermosa Ruiz C/6433<br>actura VR1/2023/00339 (Caja Villahermosa Ru | uiz C/6433) 🛯 ว    |            | 🔒 Imprimir | Acción  | 1/1      |
|--------------------------------------|------------------------------------------------------------------------------------------|--------------------|------------|------------|---------|----------|
| CONFIRMAR V ST                       | TA PREVIA CANCELAR                                                                       |                    |            |            |         | BORRADO  |
|                                      |                                                                                          |                    |            |            | \$ Asie | entos De |
| Factura de client                    | te                                                                                       |                    |            |            |         |          |
| VR1/20                               | 023/00339                                                                                |                    |            |            |         |          |
| Cliente ?                            | ANTONIO CONCEPCION ALVAREZ                                                               | Fecha de factura ? | 14/07/2023 |            |         | •        |

Luego de confirmar la factura, si estamos seguros de que todo está debidamente hecho, seleccionamos "Procesar ahora" para generar un folio fiscal y hacer válida nuestra factura.

|                                                      |                                                                 |                  |                                                                                                    | 20                           |
|------------------------------------------------------|-----------------------------------------------------------------|------------------|----------------------------------------------------------------------------------------------------|------------------------------|
| TAR E IMPRIMIR                                       | REGISTRAR PAGO VISTA PREVIA AGREGAR NO                          | TA DE CREDITO    | KESTABLECER A BORRADO                                                                               | UK                           |
| ervicio de facturad                                  | ión electrónica procesará la factura asincrónicamente: CFI      | DI (4.0)         |                                                                                                    |                              |
| esar ahora                                           | 4                                                               |                  |                                                                                                    |                              |
| codi anota                                           |                                                                 |                  |                                                                                                    |                              |
| créditos nendient                                    | es para este cliente. Puede asignarlos para marcar la factu     | ira como pagada  |                                                                                                    |                              |
| acatos pendient                                      | tes para este cheme, ruede asignanos para marcar la laci        | and como pagada. |                                                                                                    |                              |
|                                                      |                                                                 |                  |                                                                                                    |                              |
|                                                      |                                                                 |                  |                                                                                                    |                              |
|                                                      |                                                                 |                  |                                                                                                    |                              |
|                                                      |                                                                 |                  |                                                                                                    |                              |
| Factura de cliente                                   | e                                                               |                  |                                                                                                    |                              |
| Factura de cliente                                   | 22/00220                                                        |                  |                                                                                                    |                              |
| Factura de cliente                                   | 23/00339                                                        |                  |                                                                                                    |                              |
| Factura de cliente<br>VR1/20<br>Cliente ?            | 23/00339<br>ANTONIO CONCEPCION ALVAREZ                          |                  | Fecha de factura <sup>?</sup>                                                                       | 14/07/2023                   |
| Factura de cliente<br>VR1/20<br>Cliente ?            | ANTONIO CONCEPCION ALVAREZ<br>Tabasco                           |                  | Fecha de factura <sup>?</sup>                                                                       | 14/07/2023                   |
| Factura de cliente<br>VR1/20<br>Cliente <sup>?</sup> | ANTONIO CONCEPCION ALVAREZ<br>Tabasco<br>México – XAXX010101000 |                  | Fecha de factura <sup>?</sup><br>Referencia de pago <sup>?</sup>                                    | 14/07/2023<br>VR1/2023/00339 |
| Factura de cliente<br>VR1/20<br>Cliente ?            | ANTONIO CONCEPCION ALVAREZ<br>Tabasco<br>México – XAXX010101000 |                  | Fecha de factura <sup>?</sup><br>Referencia de pago <sup>?</sup>                                    | 14/07/2023<br>VR1/2023/00339 |
| Factura de cliente<br>VR1/20<br>Cliente ?            | ANTONIO CONCEPCION ALVAREZ<br>Tabasco<br>México – XAXX010101000 | Estado           | Fecha de factura <sup>?</sup><br>Referencia de pago <sup>?</sup><br>o en el SAT <sup>r</sup> Valido | 14/07/2023<br>VR1/2023/00339 |

# UPDV | #10 | FACTURAR ORDENES DE VENTA DE SESIONES CERRADAS | PDV ODOO

### https://youtu.be/F8IVrJyo3-Q

Puede ocurrir que olvidemos facturar alguna Orden de Punto de Venta y al día siguiente que revisamos ya no podamos emitir la factura siguiendo el método normal.

Esto ocurre porque al cerrar sesión en nuestro Punto de Venta, Odoo da por finalizadas las transacciones y las publica en contabilidad, por lo que al haberse enviado la información ya no nos deja ver la opción *Facturar* desde nuestra orden.

| III P | unto de vent      | a Tab   | lero       | Órdenes       | Productos  | Reportes | Configuraci | ón            | ×         | 21      | 0 | BTP Del Golfo  | *       | 👤 Edith Kristell Guti |
|-------|-------------------|---------|------------|---------------|------------|----------|-------------|---------------|-----------|---------|---|----------------|---------|-----------------------|
| Órd   | enes / Caja       | Villahe | rmosa      | a Ruiz C/6    | 5431       |          |             |               |           |         |   |                |         | 🔅 Ac                  |
| DEV   | OLVER PRODUC      | TOS     |            |               |            |          |             |               |           |         |   |                |         | NUEVO PAG             |
|       |                   |         |            |               |            |          |             |               |           |         |   |                |         | Recoleccion           |
|       | Ref. de venta ?   | Caja V  | illaherm   | nosa Ruiz C/6 | 5431       |          |             |               |           |         |   |                |         |                       |
|       | Fecha ?           | 14/07/  | /2023 1    | 1:45:17       |            |          |             |               |           |         |   |                |         |                       |
|       | Sesión ?          | POS/0   | 3249       |               |            |          |             |               |           |         |   |                |         |                       |
|       | Cajero ?          | Edith F | Kristell ( | Gutiérrez Rey | es         |          |             |               |           |         |   |                |         |                       |
|       | Cliente ?         | ROSAL   | LIA HER    | RERA          |            |          |             |               |           |         |   |                |         |                       |
|       | Posición fiscal ? |         |            |               |            |          |             |               |           |         |   |                |         |                       |
|       | Productos         | Pagos   | Infor      | mación adici  | onal Notas |          |             |               |           |         |   |                |         |                       |
|       | Nombre comp       | eto     | Núm        | nero de lote/ | 'de serie  | Cantidad | UdM Pr      | ecio unitario | Desc.% In | puestos |   | Subtotal sin i | mpuesto | os Subtotal :         |

Sin embargo, con un límite de dos días, aún podemos emitir nuestra factura de estas órdenes publicadas. Para hacerlo, debes identificar qué órdenes son las que necesitas facturar.

En el listado de Ordenes de Punto de Venta, en la parte derecha puedes ver una notación Verde:

- Cuando está la etiqueta **Pagado**, significa que es una venta activa de nuestra sesión en curso que podemos facturar desde la orden,
- Cuando está la etiqueta Publicado, significa que es una venta cerrada y que ya ha sido publicada en contabilidad mediante un cierre de sesión; es decir, una orden que no se facturó y se reportó en el sistema.
- Cuando está la etiqueta Facturado, significa que la venta ya tiene generado una factura.

Las facturas que tienen etiqueta Publicado son las que buscamos para emitir una factura:

| Punto de venta         | Tablero | Órdenes   | Productos  | Reportes | Configuración            | ž 🕺                           | 0      | BTP Del Golfo        | ×        | <u> E</u> dith | Kristell Gutiérre  | z Reyes (rev | ision      |
|------------------------|---------|-----------|------------|----------|--------------------------|-------------------------------|--------|----------------------|----------|----------------|--------------------|--------------|------------|
| nto de venta / Ór      | denes   |           |            |          | P <mark>unto de</mark> v | enta Caja Villahermosa Ruiz ( | Cortin | es (Edith Kristell G | iutiérre | z Reyes)       | Buscar             |              |            |
| 1                      |         |           |            |          | <b>▼</b> Filtros         | 😂 Agrupar por 🔺 Favori        | itos   |                      |          |                | 1                  | -80 / 6505   | ۲          |
| Ref. de venta          |         | Sesión    | Fecha      |          | Número de recibo         | Cliente                       |        | Empleado             |          |                | Tota               | l Esta       | 4          |
| Caja Villahermosa Ruiz | C/6435  | POS/03256 | 15/07/2023 | 12:14:46 | Orden 03256-001-0001     |                               |        | 🥙 Edith Krist        | ell Gut  | iérrez Rey     | es <b>\$ 299.0</b> | Publicado    | ).         |
| Caja Villahermosa Ruiz | C/6434  | POS/03251 | 15/07/2023 | 1:40:24  | Orden 03251-001-0001     | ROSALIA HERRERA               |        | 🐣 Edith Krist        | ell Gut  | érrez Rey      | es \$ 598.0        | Publicado    | ).         |
| Caja Villahermosa Ruiz | C/6433  | POS/03249 | 14/07/2023 | 1:50:20  | Orden 03249-003-0005     | ANTONIO CONCEPCION ALV        | AREZ   | 🐴 Edith Krist        | ell Gut  | iérrez Rey     | es \$ 897.0        | Facturado    | ).         |
| Caja Villahermosa Ruiz | C/6432  | POS/03249 | 14/07/2023 | 1:46:24  | Orden 03249-003-0004     | ANTONIO CONCEPCION ALV        | AREZ   | 🦱 Edith Krist        | ell Gut  | iérrez Rey     | es \$ 598.0        | Facturado    | <b>)</b> . |

Luego de identificar las órdenes que necesitan una factura, debes localizarte en tu pantalla de Punto de Venta y ubicar el botón en la franja superior denominado "Órdenes". Selecciónalo.

| odoo                      | Image: Entrada/s | salida de efe | ectivo   | <b>\$</b> <sup>1</sup> ( | Indenes |                                                                                         |                                                                       |                                                                              | Edia                                                        | n Krist               |
|---------------------------|------------------|---------------|----------|--------------------------|---------|-----------------------------------------------------------------------------------------|-----------------------------------------------------------------------|------------------------------------------------------------------------------|-------------------------------------------------------------|-----------------------|
|                           | Esta order       | está vac      |          |                          |         | AU Automotive<br>Esmalte Motor Azul<br>Ford Brillante 340 ml<br>Rust Oleum<br>\$ 0.0000 | 7P-350 C-THANE<br>\$350 R/C Kit Galon<br>0.93 Ltrs CIN<br>\$ 986.4900 | 7P-350 C-THANE<br>S350 R/C Kit Galon 1<br>Ltrs Naranjas CIN<br>\$ 1,197.4400 | A24Q4Bfp 115 X 3.2<br>X15.88-11 Austromex<br>\$ 84.2700     | A2<br>15<br>\$ 1      |
|                           |                  |               |          |                          |         | A24R4Bfp 115 X 6.4 X<br>15.9-11 Austromex<br>\$ 129.7000                                | A24R4Bfp 180 X 3.2 X<br>15.88-11 Austromex<br>\$ 172.9000             | A24R4Bfp 180 X 6.4 X<br>15.88-11 Austromex<br>\$ 188.4000                    | A30Bfp-Hum 180 X 3.2<br>X 15.88-11 Austromex<br>\$ 120.7000 | Ad<br>76<br>Au<br>\$1 |
| 📕 Nota de cliente         | D Ree            | embolso       | 0        | Inform                   | ación   | Aluminio Para<br>Exteriores Cubeta<br>Berel                                             | Aluminio Para<br>Exteriores Galon Berel                               | Aluminio Para<br>Exteriores Litro Berel                                      | Aluminio Para<br>Exteriores Medio Berel                     |                       |
| III Lista de prec<br>(MXN | os pública<br>)  | 00 (          | Cotizaci | ón/orde                  | en      | Derer                                                                                   |                                                                       |                                                                              |                                                             | Be                    |
| Liente                    | ,                | 1             | 2        | 3                        | Cant.   | \$ 4,629.0000                                                                           | \$ 1,019.0000                                                         | \$289.0000                                                                   | \$ 169.0000                                                 | Int<br>\$ 1           |
|                           |                  |               |          |                          |         | Provident Antis Contrasts                                                               | e=2                                                                   | Q====                                                                        | Revelation And Antion                                       |                       |

Al seleccionarlo, se abrirá la pantalla de Órdenes activas. Aquí debes filtrar las órdenes por "Pagado".

| odoo       | ۵        | Entrada/salida de efectivo | o 📌 Ordenes       |                                      |                                               |               |
|------------|----------|----------------------------|-------------------|--------------------------------------|-----------------------------------------------|---------------|
| «Volver    | Nueva or | rden                       | Q Buscar órdenes. | l.,                                  | Todas las órdenes activas 🛛 🗙                 | -             |
| Fecha      |          | Número de recibo           | Cliente           | Cajero                               | Todas las órdenes activas<br>En curso<br>Paro |               |
| 2023-07-21 | 08:48 AM | Orden 03260-001-<br>0001   |                   | Edith Kristell<br>Gutiérrez<br>Reyes | Recepción<br>Pagado                           | Seleccione un |
|            |          |                            |                   |                                      |                                               |               |
|            |          |                            |                   |                                      |                                               |               |
|            |          |                            |                   |                                      |                                               | 👌 Factura     |
|            |          |                            |                   |                                      |                                               | Climate       |

Odoo organiza la lista de órdenes desde las más recientes hacia las más antiguas. Puedes revisar tus últimas cotizaciones o puedes buscar por nombre, fecha o número de recibo.

Por ejemplo, vamos a facturar una orden de una sesión pasada a nombre de Rosalía Herrera. Para ello, escribe el nombre del cliente y selecciona el tipo de búsqueda "Cliente".

| odoo 🔤              | Entrada/salida de efecti           | ivo 윶 Order                 | nes                                  |           |                 | Edith Kriste                                                        |
|---------------------|------------------------------------|-----------------------------|--------------------------------------|-----------|-----------------|---------------------------------------------------------------------|
| «Volver Nueva       | Q ROSALI                           | A                           |                                      | Pagado 🗸  | <b>▲ ▶</b> 1/82 | Seleccione el producto o product<br>cantidad                        |
| Fecha               | Número d<br>Núm ero d<br>Fecha: RC | e recibo: ROSALIA<br>DSALIA | _                                    | Total     | Estado          | Berelex Amarillo Intenso Litro B<br>1.00 Unidades at \$ 257.76 / Un |
| 2023-07-15 12:14 PM | Orde n 03 Cliente: R<br>0001       | General                     | Gutierrez<br>Reyes                   | \$ 299.00 | Pagado          |                                                                     |
| 2023-07-15 11:40 AM | Orden 03251-001-<br>0001           | ROSALIA<br>HERRERA          | Edith Kristell<br>Gutiérrez<br>Reves | \$ 598.00 | Pagado          |                                                                     |

Una vez identificada la orden que vamos a facturar (cliente, fecha, monto y número de recibo), selecciónala y verifica los datos cargados a la derecha de la pantalla.

| Fecha              | Número de re               | cibo Cli                         | ente                                 |           |              | Emp | oleado                                                             |                         | Total     | Esta       |                       |
|--------------------|----------------------------|----------------------------------|--------------------------------------|-----------|--------------|-----|--------------------------------------------------------------------|-------------------------|-----------|------------|-----------------------|
| 5 15/07/2023 12:14 | :46 Orden 03256-           | 001-0001                         |                                      |           |              |     | Edith Kristell Gutiérrez Reye                                      | s <b>\$</b> 2           | 299.00    | Publica    | ado).                 |
| 15/07/2023 11:40   | 24 Orden 03251-            | 001-0001 RC                      | SALIA HERRER                         | A         |              |     | Edith Kristell Gutiérrez Reye                                      | s <b>\$</b>             | 598.00    | Publica    | ado.                  |
| 9 14/07/2023 11:50 | :20 Orden 03249-           | 003-0005 AN                      |                                      | EPCION AL | VAREZ        |     | Edith Kristell Gutiérrez Reye                                      | s \$8                   | 397.00    | Factura    | ado).                 |
| 9 14/07/2023 11:46 | :24 Orden 03249-           | 003-0004 AN                      |                                      | EPCION AL | VAF          |     | Edith Kristell Gutiérrez Reye                                      | s <b>\$</b> !           | 598.00    | Factura    | ado.                  |
| <b>oob</b> (       | Entrada/salida de efectivo | o 🔦 Ordene                       | s                                    |           |              |     | <b>Edith Kriste</b>                                                | ll Gutièrrez            | Reyes 🤇   | ê <b>d</b> | Cer                   |
| «Volver Nueva or   | den Q Buscar órd           | enes                             |                                      | Pagado 🗸  | <b>1</b> /82 |     | Seleccione el producto o product<br>cantidad                       | os a <mark>r</mark> eer | nbolsar y | establez   | ca la                 |
| echa               | Número de recibo           | Cliente                          | Cajero                               | Total     | Estado       |     | Berelex Amarillo Intenso Litro E<br>200 Unidades at \$ 257.76 / Un | lerel<br>idades         |           | 5          | 598.0                 |
| 023-07-15 12:14 PM | Orden 03256-001-<br>0001   |                                  | Edith Kristell<br>Gutiérrez<br>Reves | \$299.00  | Pagado       |     |                                                                    |                         | To<br>In  | tal: \$5   | <b>98.0</b><br>\$82.4 |
| 023-07-15 11:40 AM | Orden 03251-001-<br>0001   | Rosalia<br>Herrera               | Edith Kristell<br>Gutiérrez<br>Reyes | \$ 598.00 | Pagado       |     |                                                                    |                         |           |            |                       |
| 023-07-14 11:50 AM | Orden 03249-003-<br>0005   | ANTONIO<br>CONCEPCION<br>ALVAREZ | Edith Kristell<br>Gutiérrez<br>Reyes | \$897.00  | Pagado       |     | Ch Eastura                                                         |                         |           | imir raell |                       |
| 023-07-14 11:46 AM | Orden 03249-003-<br>0004   | ANTONIO<br>CONCEPCION<br>ALVAREZ | Edith Kristell<br>Gutiérrez<br>Reyes | \$ 598.00 | Pagado       |     | ROSALIA HERRERA                                                    | 1                       | 2         | 3          | Ca                    |
| 023-07-14 11:45 AM | Orden 03249-003-<br>0003   | ROSALIA<br>HERRERA               | Edith Kristell<br>Gutiérrez<br>Reyes | \$299.00  | Pagado       |     | 6                                                                  | 4                       | 5         | 6          | % D                   |
| 023-07-14 11:26 AM | Orden 03249-001-<br>0002   | ROSALIA<br>HERRERA               | Edith Kristell<br>Gutiérrez          | \$ 318.00 | Pagado       |     | Reembolso                                                          |                         | 8         | 9          | Pre                   |

En esta parte derecha de la pantalla, además de mostrar los productos vendidos en la orden y poder reimprimir el ticket de la venta, hay una opción llamada "Factura".

Al seleccionar el botón "Factura", nosotros podemos emitir una factura que se descarga automáticamente.

Esta factura que se emite todavía debe ser revisada para corregir sus Datos Fiscales.

Es por esto por lo que debemos regresar a nuestro listado de órdenes y actualizar página **C**.

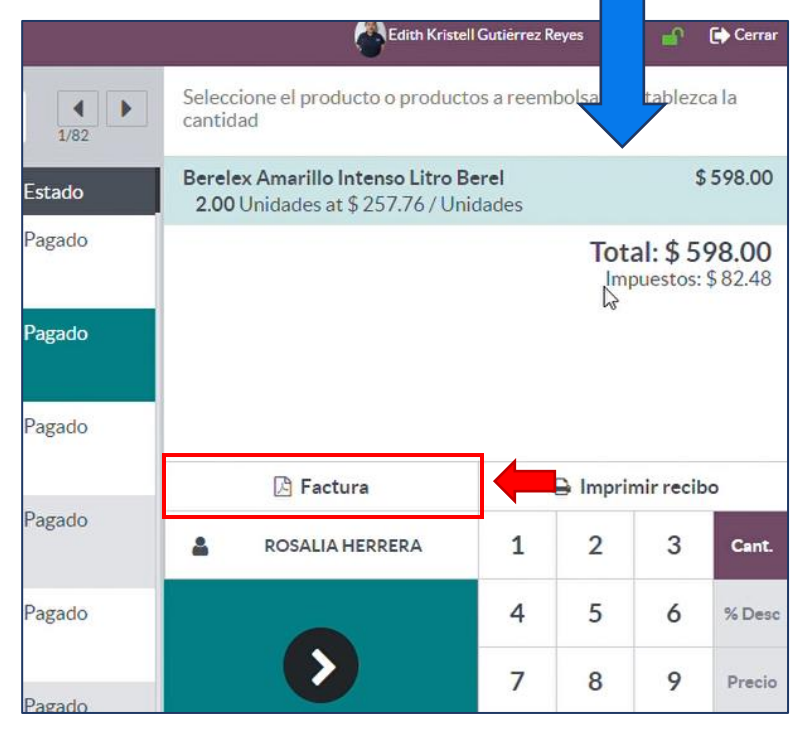

Tras actualizar nuestra Lista de Órdenes de Punto de Venta, podremos ver el cambio en la etiqueta.

| Fecha               | Número de recibo     | Cliente                    | Empleado                                                                                                    | Total Esta           |
|---------------------|----------------------|----------------------------|----------------------------------------------------------------------------------------------------|----------------------|
| 15/07/2023 12:14:46 | Orden 03256-001-0001 | Público en General         | 🐴 Edith Kristell Gutiérrez Reyes                                                                                                    | \$ 299.00 Facturado. |
| 15/07/2023 11:40:24 | Orden 03251-001-0001 | ROSALIA HERRERA            | Content and the second second | \$ 598.00 Facturado. |
| 14/07/2023 11:50:20 | Orden 03249-003-0005 | ANTONIO CONCEPCION ALVAREZ | 🐴 Edith Kristell Gutiérrez Reyes                                                                                                    | \$ 897.00 Facturado. |
| 14/07/2023 11:46:24 | Orden 03249-003-0004 | ANTONIO CONCEPCION ALVAREZ | A Edith Kristell Gutiérrez Reyes                                                                                                    | \$ 598.00 Facturado. |

Selecciona la Orden para abrir su información. En la esquina superior derecha verás un recuadro que nos llevará a la factura que se emitió.

| Órd                   | enes / Caja Villahe                                                                                                    | ermosa Ruiz C/6434                                                                                                    |                     |                                    |                                   |                     |                                  |                                                  |            |                                          |            |                    |            |              |
|-----------------------|----------------------------------------------------------------------------------------------------|----------------------------------------------------------------------------------------------------|---------------------|------------------------------------|-----------------------------------|---------------------|----------------------------------|--------------------------------------------------|------------|------------------------------------------|------------|--------------------|------------|--------------|
| DEV                   | OLVER PRODUCTOS                                                                                                    |                                                                                                    |                     |                                    |                                   |                     |                                  |                                                  |            |                                          |            |                    | NUEVO      | AGADO        |
|                       |                                                                                                    |                                                                                                    |                     |                                    |                                   |                     |                                  |                                                  |            |                                          | <b>a</b> ; | l<br>Recolecciones | 📝 Factu    | ra           |
|                       | Ref. de venta <sup>?</sup> Caja v<br>Fecha <sup>?</sup> 15/07,<br>Sesión <sup>?</sup> POS/C<br>Cajero <sup>?</sup> Edith<br>Cliente <sup>?</sup> ROSA<br>Posición fiscal <sup>?</sup><br>Productos Pagos | (illahermosa Ruiz C/6434<br>/2023 11:40:24<br>)3251<br>Kristell Gutiérrez Reyes<br>LIA HERRERA<br>Información adicional | Notas               |                                    |                                   |                     |                                  |                                                  |            |                                          |            |                    | ,          |              |
|                       | Nombre completo                                                                                                    | Número de lote/de seri                                                                                                  |                     | Cantidad                           | UdM                               | Precio              | unitario                         | Desc.%                                           | Impues     | tos                                      | SI         | sin impuestos      | Subt       | otal 🌫       |
|                       | Berelex Amarillo Intenso                                                                                                    |                                                                                                    |                     | 2.00                               | Unidades                          | 1                   | \$ 257.76                        | 0.00                                             | (IVA(169   | %) VENTAS)                               |            | \$ 515.52          | \$ 59      | 8.00         |
| Ór<br>E<br>Este<br>Pi | denes / Caja Villah<br>NVIAR E IMPRIMIR VIS<br>e servicio de facturación ele<br>rocesar ahora                                                                                                    | ermosa Ruiz C/6434 /<br>TA PREVIA AGREGAR NOT<br>ectrónica procesará la factura a                                       | VR1/20<br>A DE CRÉI | 023/0034<br>DITO RE<br>amente: CFI | 40 (Caja<br>ESTABLECE<br>DI (4.0) | Villahe<br>r a borr | ermosa<br>RADOR                  | Ruiz C/                                          | 6434)      |                                          |            | ⊖ Imprimi          | r 🌣 Acción | 1/1 Sorrador |
|                       | Factura de cliente<br>VR1/2023,                                                                                                    | /00340                                                                                                    |                     |                                    |                                   |                     |                                  |                                                  |            |                                          |            | •                  | \$ Asie    | ntos De      |
|                       | Cliente ?                                                                                                    | ROSALIA HERRERA<br>BLVD ADOLFO RUIZ CORTIN<br>Tabasco 86059<br>México – XAXX010101000                                   | ES 1428-A           |                                    |                                   |                     | Fecha de<br>Referenc<br>Fecha de | : factura <sup>?</sup><br>ia de pago<br>vencimie | o?<br>nto? | 21/07/2023<br>VR1/2023/003<br>21/07/2023 | 40         |                    |            |              |
|                       | Dirección de entrega <sup>?</sup>                                                                                                    | ROSALIA HERRERA                                                                                                    |                     |                                    |                                   |                     | Diario ?                         |                                                  |            | Ventas [VR1] V                           | /hsa Ruiz  | en MXN             |            |              |
|                       | Forma de pago ?                                                                                                    | Por definir                                                                                                    |                     |                                    |                                   |                     | Facturac                         | ión electro                                      | ónica ?    | Por enviar                               |            |                    |            |              |
|                       | Política de pago ?                                                                                                    | PUE                                                                                                    |                     |                                    |                                   |                     | Estado e                         | n el SAT <sup>2</sup>                            |            | No Sincroniza                            | do Aún     |                    | Reinte     | entar        |
|                       | 050                                                                                                    | Sin electos riscales                                                                                                    |                     |                                    |                                   |                     | Folio Fis                        | cal ?                                            |            |                                          |            |                    |            |              |

Esta factura podemos corregirla como hemos aprendido anteriormente, restableciendo a borrador y cambiando los datos que sean necesarios.

¡Recuerda! Sólo podemos cambiar datos cuando aún no hay un folio fiscal en la factura.

# UPDV | #11 | CAMBIAR EL CLIENTE DE LA ORDEN DE PDV ANTES DE FACTURAR | PDV ODOO

### https://youtu.be/08f5XZRXJpM

Es posible que en algún momento un cliente nos comente que no requiere factura, pero al final del día regrese a nuestra sucursal a solicitarla.

En esta situación, es probable que hayamos registrado su compra ya con un nombre de no factura (RFC Genérico) o con el contacto "Público en general", y necesitemos cambiar este dato para facturar ahora a una empresa u otra persona con RFC.

Si aún no hemos facturado la orden, podemos cambiar el cliente en la información de la Orden de Venta para que, al emitir la factura, los datos se actualicen en nuestro documento.

El cambio es muy sencillo: Debemos localizar y seleccionar la orden que vamos a facturar de nuestro listado de Órdenes de Punto de Venta.

|                               |           |                     | Punto de venta Caja Villa | hermosa Ruiz Cortines | s (Edith Kristell Gutiérrez Reyes) × β | uscar       |             |
|-------------------------------|-----------|---------------------|---------------------------|-----------------------|----------------------------------------|-------------|-------------|
|                               |           |                     | ▼ Filtros 📚 Agrupar p     | oor 🔺 Favoritos       |                                        | 1-8         | 80 / 6506 < |
|                               | Sesión    | Fecha               | Número de recibo          | Cliente               | Empleado                               | Total       | Esta        |
| osa Ruiz C/6436               | POS/03260 | 21/07/2023 16:37:18 | Orden 03260-001-0001      | Público en General    | 🐣 Edith Kristell Gutiérrez Reyes       | \$ 1,238.00 | Pagado      |
| osa Ruiz C/6435               | POS/03256 | 15/07/2023 12:14:46 | Orden 03256-001-0001      | Público en General    | 🐣 Edith Kristell Gutiérrez Reyes       | \$ 299.00   | Facturado   |
| osa <mark>Rui</mark> z C/6434 | POS/03251 | 15/07/2023 11:40:24 | Orden 03251-001-0001      | ROSALIA HERRERA       | Edith Kristell Gutiérrez Reyes         | \$ 598.00   | Facturado,  |

Después de ubicarnos en la información de la Orden, debemos identificar y seleccionar el dato de cliente prellenado, borrarlo y buscar el contacto a quien queremos facturar.

Por ejemplo, esta Orden fue cobrada como Público en general, pero queremos facturarlo a nombre de Rosalía Herrera. Entonces, en la opción "Cliente" vamos a buscar al cliente y seleccionarlo.

| ienes / Caja      |                                                                                         |                  |
|-------------------|-----------------------------------------------------------------------------------------|------------------|
| Ref. de venta ?   | Caja Villahermosa Ruiz C/6436                                                           |                  |
| Fecha ?           | 21/07/2023 16:37:18                                                                     |                  |
| Sesión ?          | POS/03260                                                                               |                  |
| Cajero ?          | Edith Kristell Gutiérrez Reyes                                                          |                  |
| Cliente ?         | rosali                                                                                  | ]                |
| Posición fiscal ? | ROSALIA HERRERA<br>ROSALINO DOMINGUEZ HERNANDEZ                                         |                  |
| Productos         | ROSALINO JAVIER                                                                         |                  |
| Nombre complet    | Carlos Guillermo Vazquez del Mercado (jefe admón.) / Rosalía Fuentes Villa (secretaria) | :.% Impuestos    |
| Berelex Amarillo  | ROSALIA ZAPATA JIMENEZ<br>r<br>Crear "rosali"                                           | .00 (IVA(16%) VI |
| Aluminio Para Ext | € Crear y editar                                                                        | .00 (IVA(16%) VE |

Después de seleccionar el cliente, vamos a guardar nuestros cambios en el ícono de nube en la parte superior.

| lenes / Caja \    | /illahermosa Ruiz C/6436 💁 🤉   |              |  |
|-------------------|--------------------------------|--------------|--|
| Ref. de venta ?   | Caja Villahermosa Ruiz C/6436  |              |  |
| Fecha ?           | 21/07/2023 16:37:18            |              |  |
| Sesión ?          | POS/03260                      |              |  |
| Cajero ?          | Edith Kristell Gutiérrez Reyes |              |  |
| Cliente ?         | ROSALIA HERRERA                | - <b>- -</b> |  |
| Posición fiscal ? |                                |              |  |

Después de guardar los cambios que hemos realizado, podemos facturar con normalidad.

| CTURA DEVO      | VLVER PRO | ODUCTOS                | uardar de forma | manual   |     |                 |        |            |  |
|-----------------|-----------|------------------------|-----------------|----------|-----|-----------------|--------|------------|--|
|                 |           |                        |                 |          |     |                 |        |            |  |
| Ket. de venta · | Caja V    | illanermosa Ruiz C/6   | 0430            |          |     |                 |        |            |  |
| Fecha ?         | 21/07/    | 2023 16:37:18          |                 |          |     |                 |        |            |  |
| Sesión ?        | POS/0     | 3260                   |                 |          |     |                 |        |            |  |
| Cajero ?        | Edith k   | Kristell Gutiérrez Rey | /es             |          |     |                 |        |            |  |
| Cliente?        | ROSAL     | IA HERRERA             |                 |          |     |                 |        |            |  |
| Posición fiscal | 2         |                        |                 |          |     |                 |        |            |  |
| Productos       | Pagos     | Información adici      | onal Notas      | 3        |     |                 |        |            |  |
| Nombra com      | aleto     | Número de lote         | de serie        | Cantidad | UdM | Precio unitario | Desc % | Impliestos |  |